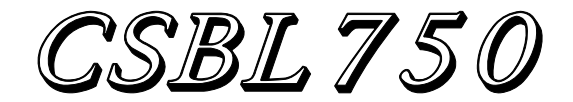

使用說明書

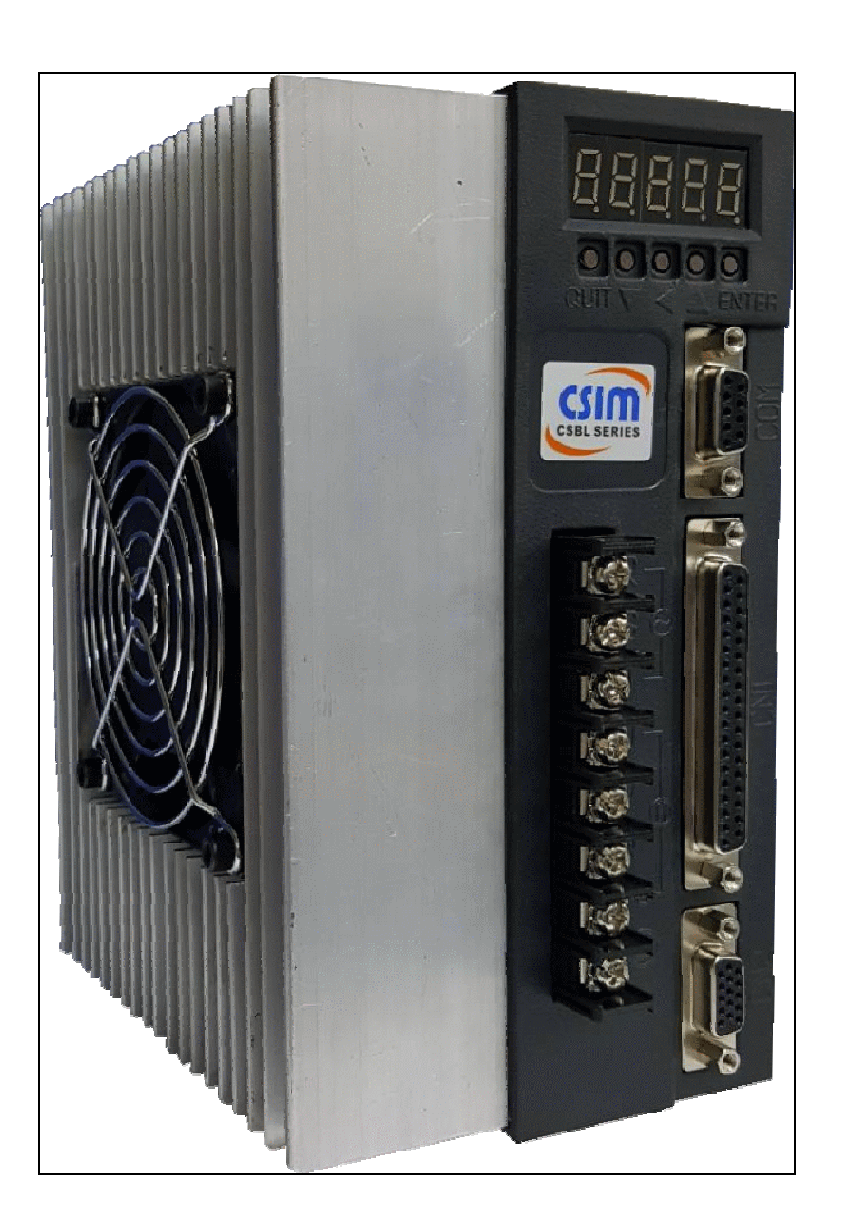

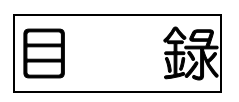

|                                            | 3  |
|--------------------------------------------|----|
| 1-1. 產品檢查                                  |    |
| <b>1-2.</b> 驅動器外觀及尺寸                       |    |
| CSBL750 驅動器外觀及各部名稱:                        |    |
|                                            |    |
| 1-3. CSBL750 伺服驅動器型號說明                     |    |
| 1-4. CS 伺服馬達型號說明                           |    |
| 1-5. CSBL750 王要搭配之馬達機種名稱及規格對應表             |    |
| 1-6. CSBL/50 伺服驅動器標準規格表                    |    |
| 1-7. 安全須知                                  |    |
| 第二章 機構與驅動器安裝說明                             |    |
| 2-1. 注意事項                                  |    |
| <b>2-2</b> . 安裝場所及環境                       |    |
| 2-3. 安裝方向及間隔                               |    |
| 第三章 配線明細及線路接腳定義                            | 14 |
| 3-1. 使用電線規格:                               |    |
| 3-2. TB(端子座)接腳說明:                          |    |
| 3-3. CN1(控制信號接頭)接腳說明                       | 15 |
| <b>3-4. CN2</b> (編碼器信號接頭)接腳說明              |    |
| 3-5. COM 接腳說明                              |    |
| 3-6. CSBL750 各種輸入及輸出信號迴路形式圖                |    |
| 3-7. CSBL750 各端子接腳定義                       | 21 |
| <b>3-8</b> . 馬達及電源標準配線圖                    |    |
| 3-9. 位置控制(CN1)接線圖(LINE DRIVER、模式 MD=1)     |    |
| 3-10. 位置控制(CN1)接線圖(OPEN COLLECTOR、模式 MD=1) |    |
| 第四章 面板及參數操作設定說明                            | 25 |
| 4-1. 面板外觀及各部名稱                             |    |
| <b>4-2</b> . 面板按鍵定義                        |    |
| 4-3. 面板操作及 LED 顯示器說明                       |    |
| 4-4. 系統參數功能說明                              |    |
| 4-5. CSBL750 系統參數(PN)一覽表                   |    |
| <b>4-6</b> . 監控參數功能說明                      |    |
| 4-7. CSBL750 監控(DN)參數一覽表:                  |    |
| <b>4-8</b> . 面板操控功能說明                      |    |
| 4-9. CSBL750 面板操控(FN)功能參數一覽表               |    |
| 4-10. 驅動器異常警報說明                            |    |
| 附録一. 電子齒輪比演算方法(PN12、PN13)                  |    |
| 附録二. 終端機功能設定                               |    |
| 附録三. 終端機模式指令說明                             |    |
| 附錄四. 終端機模式回應訊息說明                           |    |

# 第一章 產品檢查與安全須知

### 1-1. 產品檢查

為維護您的權益,請在開啟包裝後詳細檢查以下所列之項目:

- 1. 檢查驅動器型號是否與包裝上所記載相符。
- 2. 檢察外觀上是否有任何損壞或刮傷。
- 3. 是否有螺絲鬆動或脫落之情形發生。
- 4. 檢查配件是否齊全(配件清單如下列)
- \* 如有上述之情形發生,敬請聯絡經銷商處理。

#### ※CSBL750主體及配件清單:

- 1. CSIM CSBL750 伺服驅動器。
- 2. 編碼器中繼線:一端連接馬達編碼器接頭,另一端連接至驅動器之CN2接頭。(另購)
- 3. 馬達UVW中繼線:一端連接馬達UVW接頭,另一端連接至驅動器UVW端子台。(另購)
- 4. D型37PIN接頭(公):連接驅動器CN1端子。
- 5. D型37PIN保護蓋。

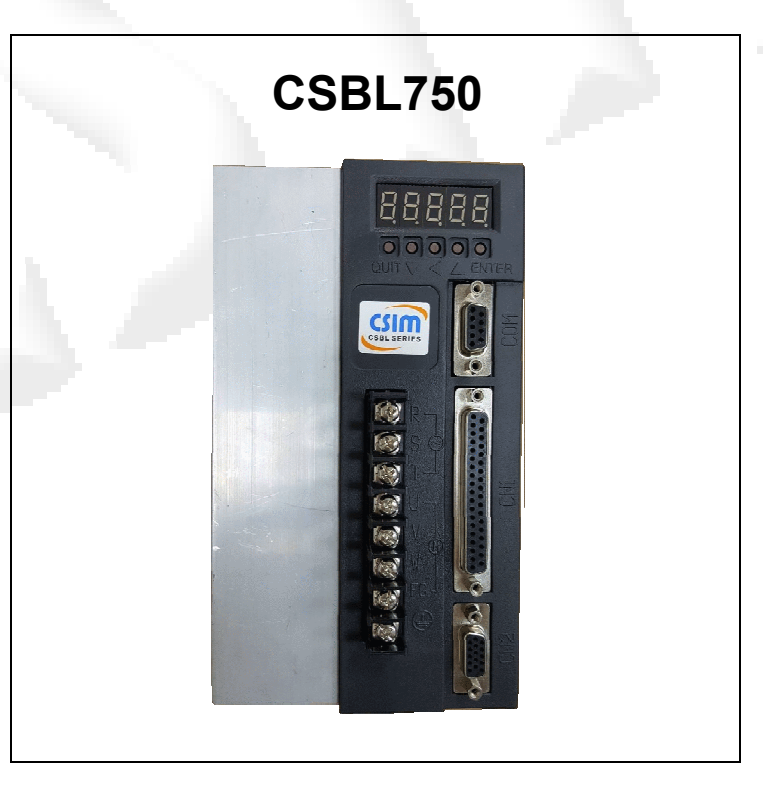

# 1-2. 驅動器外觀及尺寸

CSBL750 驅動器外觀及各部名稱:

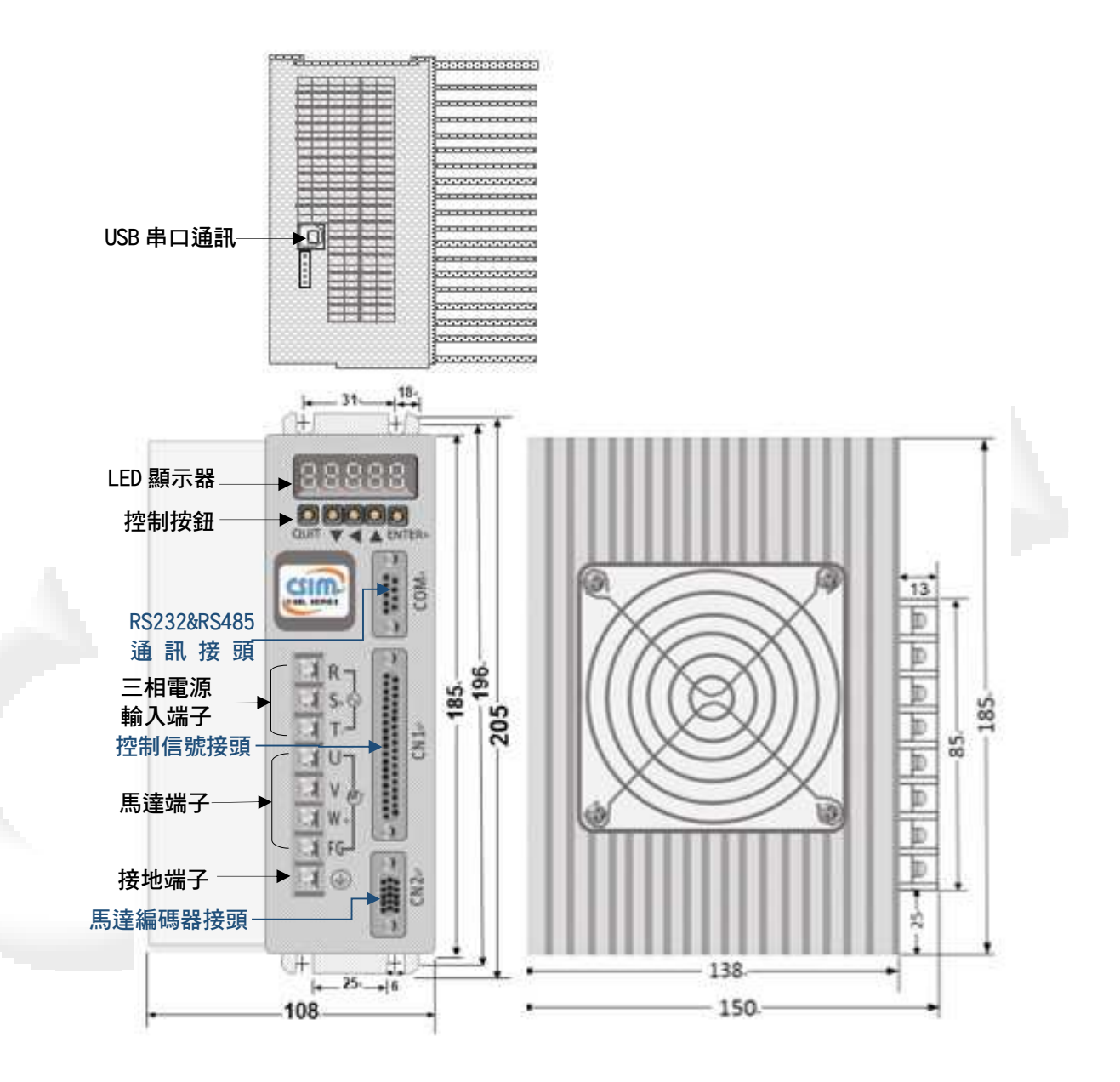

### 驅動器尺寸圖:

CSBL750

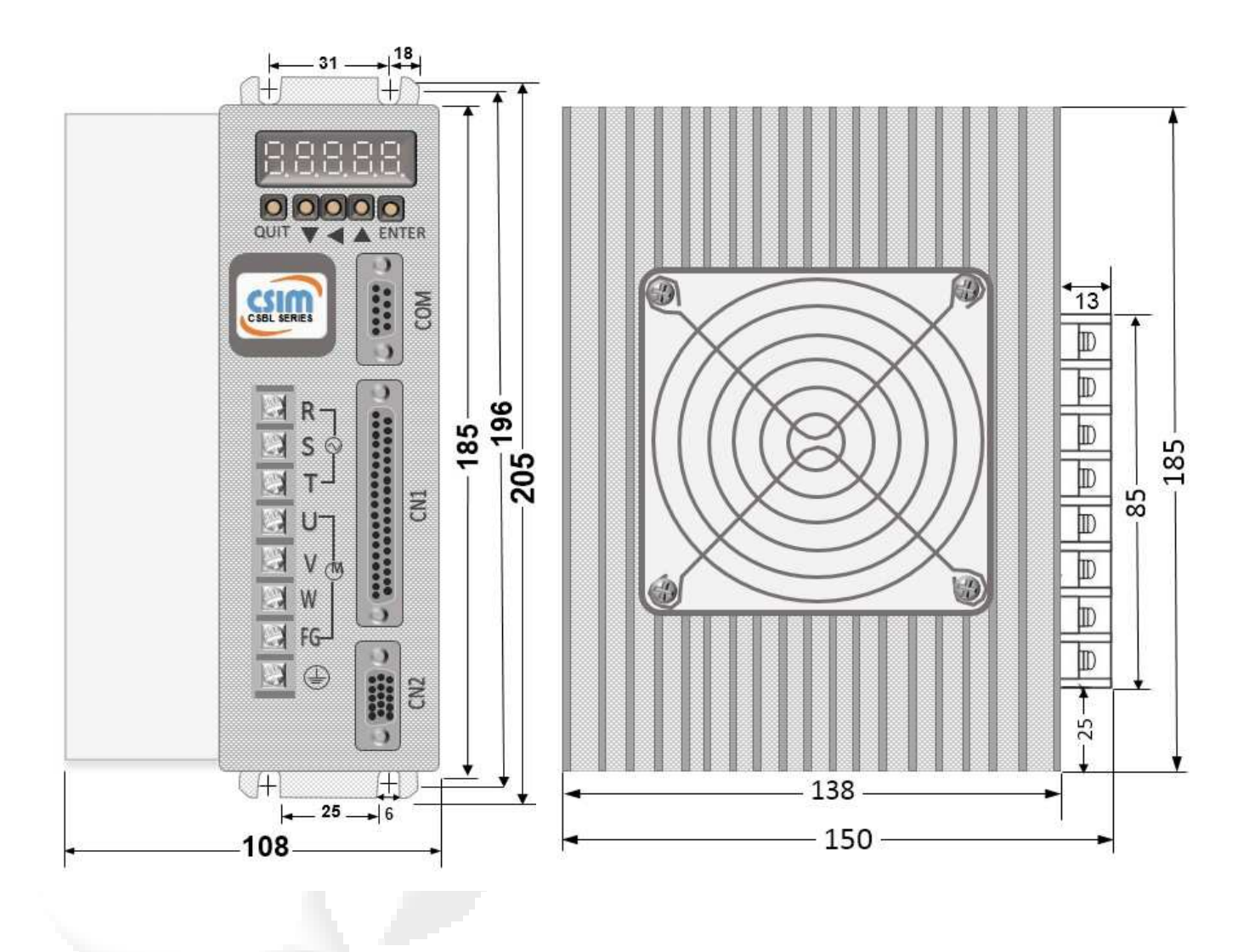

1-3. CSBL750 伺服驅動器型號說明

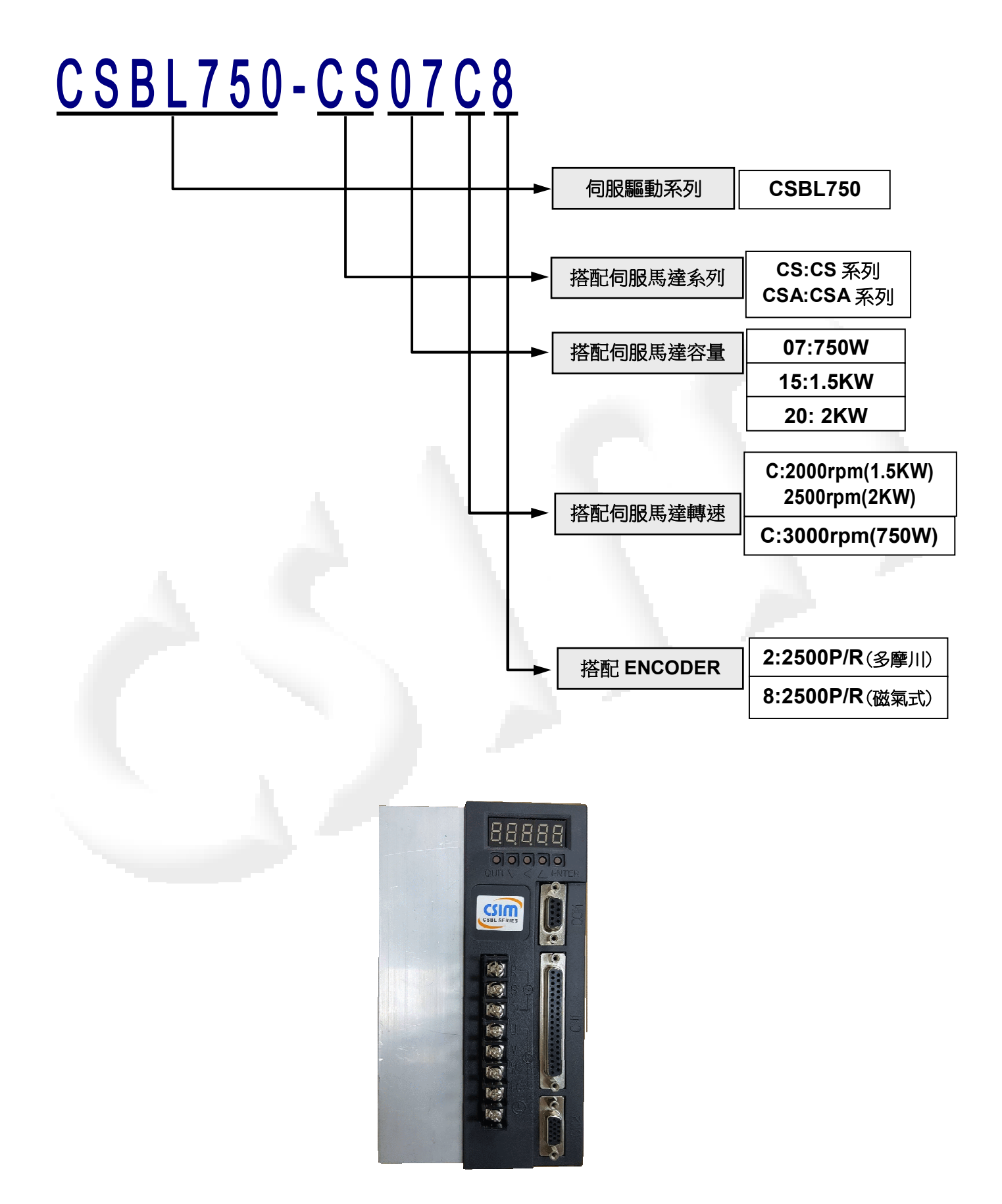

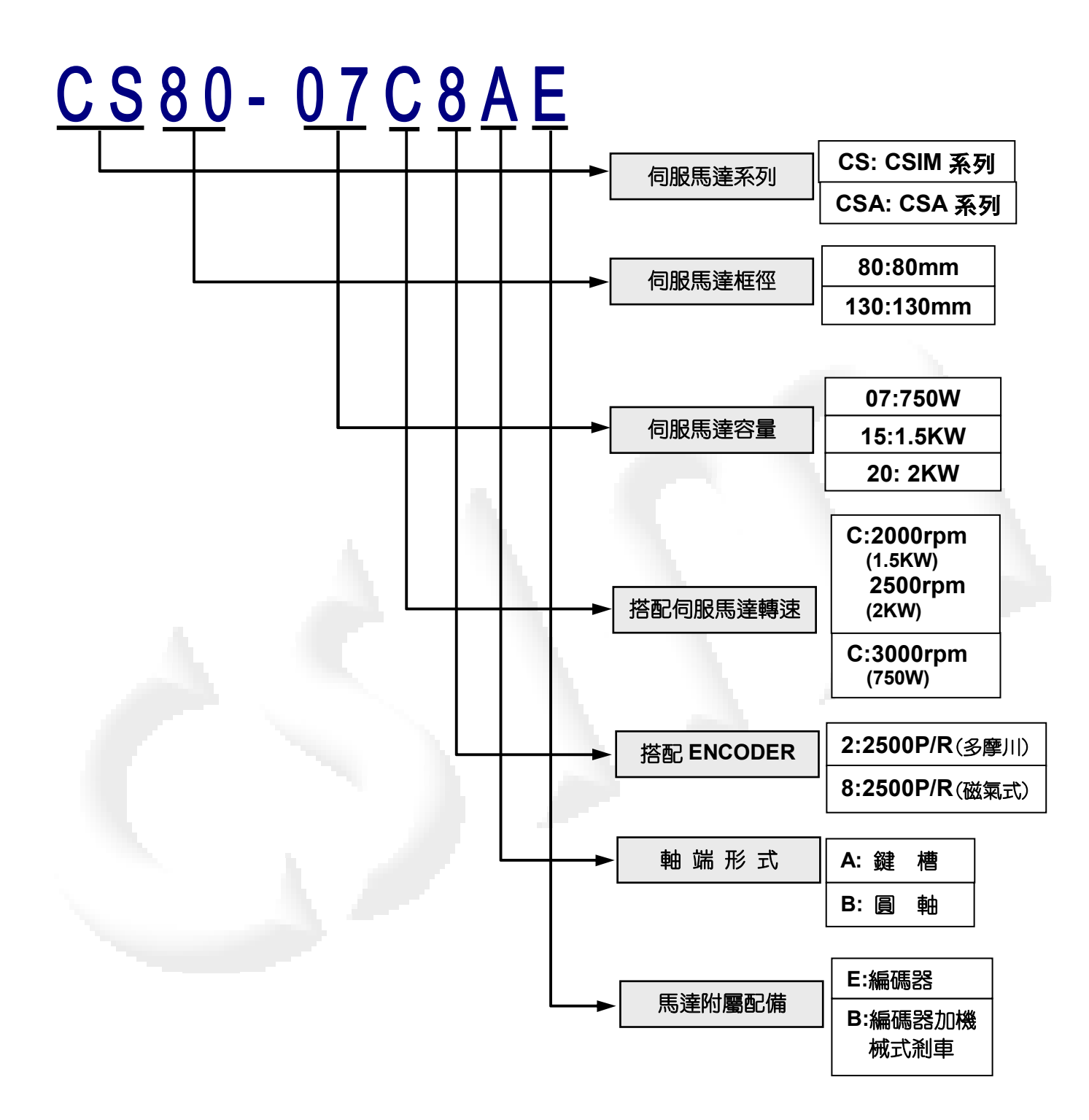

# 1-5. CSBL750 主要搭配之馬達機種名稱及規格對應表

| 馬達參數 | 伺 服 馬 達 型 號           | 搭 配 驅 動 器 型 號   | 額定輸出  |
|------|-----------------------|-----------------|-------|
| 2380 | C S 8 0 - 0 7 C 8 A E | CSBL750-CS07C8  | 750 W |
| 2820 | CSA130-15C2AE         | CSBL750-CSA15C2 | 1.5KW |
| 2820 | CSA130-20C2AE         | CSBL750-CSA20C2 | 2 KW  |

伺服馬達尺寸圖及規格表:

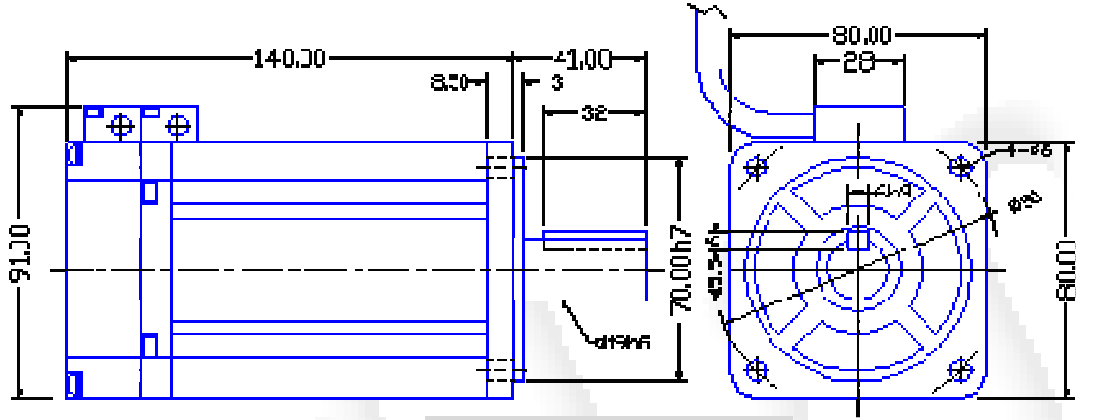

CS80-07C8AE(750W)

| 馬達型號    | S  | LL  | LR | RH   | КН | KW  | LW |
|---------|----|-----|----|------|----|-----|----|
| CS80-07 | 19 | 156 | 41 | 15.5 | 6  | 6h9 | 32 |

|    |     |    | 型    | 號                               | 號      |                    |  |
|----|-----|----|------|---------------------------------|--------|--------------------|--|
|    |     | SF | PECI | FICATION                        | 單位     | 標準值 Value          |  |
| 額  | 定   | 輸  | 出    | Rated Output                    | W      | 750                |  |
| 額  | 定   | 轉  | 速    | Rated Speed                     | rpm    | 3000               |  |
| 額  | 定   | Ē  | 流    | Rated current                   | Α      | 3.4                |  |
| 額  | 定   | 轉  | 矩    | Rated Torque                    | N*m    | 2.388              |  |
| 瞬  | 間 最 | 大輌 | 專矩   | Max. Torque                     | N*m    | 7.164              |  |
| 反  | 電動  | 勢常 | 含數   | Counter-electromot<br>ive Force | V/krpm | 48.37              |  |
| 轉  | 3   | 慣  | 壨    | Rotor Inertia                   | g*cm²  | 1604               |  |
| 電  | 且(兩 | 線之 | 間)   | Winding<br>Resistance           | Ω      | 1.956              |  |
| 電原 | 戜(兩 | 線之 | 間)   | Winding<br>Inductance           | mH     | 9.662              |  |
| 絕  | 緣   | 等  | 級    | Insulation Class                | *F 級 H | <sup>-</sup> Class |  |
| 重  |     |    | 圕    | Weight (Standard)               | kg     | 3.3                |  |

| 使用環境溫度 Ambient Temp. | °C | 0-40 |
|----------------------|----|------|
|----------------------|----|------|

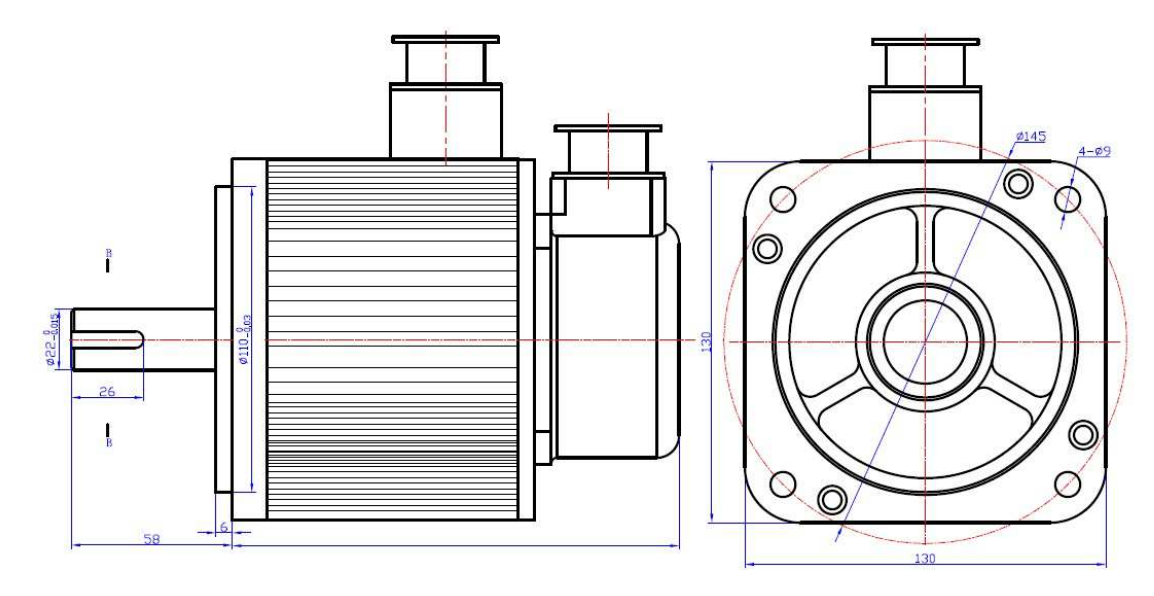

CSA13-15C2AE 及 CSA13-20C2AE 尺寸圖

|   |   |    | 型    | 號             |        | CSA13-15C2           | CS13-20C2            |
|---|---|----|------|---------------|--------|----------------------|----------------------|
|   |   | SF | PECI | FICATION      | 單位     | 標準值 Value            | 標準值 Value            |
| 額 | 定 | 功  | 率    | Rated Output  | KW     | 1.5                  | 2                    |
| 額 | 定 | 轉  | 速    | Rated Speed   | rpm    | 2000                 | 2500                 |
| 額 | 定 | 轉  | 矩    | Rated Torque  | N*m    | 7.7                  | 7.7                  |
| 轉 | 子 | 慣  | 里里   | Rotor Inertia | kg*cm² | 2.1×10 <sup>-3</sup> | 2.1×10 <sup>-3</sup> |
| 額 | 定 | 雷  | 流    | Rated current | Α      | 6                    | 7.5                  |
| 長 |   |    | 度    | LA.           | mm     | 197                  | 197                  |

# 1-6. CSBL750 伺服驅動器標準規格表

| 機  | 型                                            | 編          | 號      |          | : CSBL750-                                                                                                    |
|----|----------------------------------------------|------------|--------|----------|----------------------------------------------------------------------------------------------------|
| æ  | 輸 入                                          |            |        | 壓        | 單相/三相220VAC±15%。                                                                                                    |
| 電  | <b>穴                                    </b> |            | 約14 11 | <u>,</u> | 170V~255VAC ∘                                                                                                    |
| ぷ  | 谷計電』                                         | ӗ/ 頭 平     | 燮 IJ   | 犖        | 50HZ~60HZ ∘                                                                                                    |
| 冷  | 卻                                            | 方          |        | 式        | 風����。                                                                                                    |
| 編  | 碼器                                           | 解          | 析      | 數        | 增量型 2500ppr。                                                                                                    |
| 控  | 制                                            | 方          |        | 式        | 正弦波PWM控制。                                                                                                    |
| 操  | 控                                            | 方          |        | 芁        | 位置、終端機模式。                                                                                                    |
|    | 最大輸                                          | 入脈》        | 皮頻     | 率        | 差動傳輸方式:500K PPS;開集極傳輸方式:200K PPS。                                                                                                    |
| 位  | 脈波                                           | 指令         | 模      | 式        | CW/CCW、PULSE/DIR、A/B相。                                                                                                    |
| 直  | 指令                                           | 平 滑        | 方      | 式        | 緩衝、梯形加減速。                                                                                                    |
| 控  | 電子                                           | 蹳          | 輪      | 比        | 電子齒輪比1/9999~9999。                                                                                                    |
| נט | 定位                                           | 完成         | 判      | 斷        | 1~999 Pulse •                                                                                                    |
| 涑  | 米百 レ                                         | ✓ ==       | 1      | 油        | 0~+10VDC。僅提供VR可變電阻輸入使用,勿接引外部電源共地使                                                                                                    |
| 虚  |                                              | - <u>-</u> |        | 还        | 用。                                                                                                    |
| 之控 | 使用可                                          | 「變電        | 阻      | 值        | 10ΚΩ ∘                                                                                                    |
| 制  | 速度                                           | 控制         | 範      | 臝        | 1:3000(750W)                                                                                                    |
| 通  | 訊                                            | 介          |        | 面        | RS232 •                                                                                                    |
| J  | 0 (                                          | G 機        |        | 能        | 手動運轉(依參數所設定的速度運轉)。                                                                                                    |
| 警  | 報記                                           | 憶          | 機      | 能        | 根據警報發生順序,自動記憶10組警報內容。                                                                                                    |
| 剎  | 車 連                                          | 鎖          | 機      | 能        | 根據伺服ON/OFF狀態,剎車自動控制輸出。                                                                                                    |
| 異  | 常驅動                                          | ) 禁止       | 機      | 能        | 伺服停止、正反轉驅動禁止。                                                                                                    |
|    | 生                                            | 電          |        | 阻        | 內部回生電阻。(不足請另購加裝)                                                                                                    |
|    |                                              |            |        |          | 過電流(積分電流、即時電流)、過電壓、過負載;編碼器異常;                                                                                                    |
| 保  | 護                                            | 機          | h -    | 能        | 低電壓;位置誤差過大;過速度;外部急停輸入;輸入脈波頻率                                                                                                    |
| 1  |                                              |            |        |          | 超限、CW/CCW驅動禁止輸入。                                                                                                    |
| 光  | 學尺                                           | 信號         | 輸      | 入        | A、A、B、B編碼器信號輸入。                                                                                                    |
| 輸  | $\lambda$                                    | 信          |        | 號        | 伺服OFF、緊急停止、 CW/CCW禁止極限、異常重置、JOG正轉、                                                                                                    |
| 榆  | ц                                            | 厚          |        | 晤        | 999次将·跗令周迟。<br>同昭借至、宁位宁氏、鹿勐哭毘登龄山、致声迹判龄山。                                                                                                    |
| 判  | Ē                                            | 16         |        | ᇄ        | PUMINITY 、 PUTUALUA、 PUTUALA 、 PUTUALA 、 PUTU |
| E  |                                              |            |        | 11火      | J-Digits LED Display Joge ~                                                                                                    |

### 1-7. 安全須知

- ※由於CSBL750激磁後內部帶有高壓電。故如有操作不當,將會危及驅動器及機構。故敬請詳細閱 讀及遵守以下記註事項。
- 1. 請勿在受潮、腐蝕性氣體、揮發性氣體的環境下操作或者靠近可燃物品,避免引起火災。
- 2. 請勿將手或是其他物體觸碰驅動器內部,避免觸電或燙傷。
- 3. 請勿對電纜線施加重力或者拉扯和刻意扭曲,避免造成觸電及短路。
- 4. 驅動器、馬達和機構務必連接地,以免造成觸電。
- 5. 請確實檢查驅動器在設置或組裝上的穩固性,以免造成觸電及機構受損。
- 6. 移動驅動器或安裝配線時,敬請務必先切斷電源,靜待3分鐘後再進行作業,避免造成觸電。
- 7. 連接線路時,敬請務必參照說明書上規定馬達電源規格、編碼器線路,避免機構受損。
- 8. 配線作業務必由專業的技術人員實施,避免觸電。
- 9. 請勿過度調整或變更驅動器的增益參數。(如: PN30、PN31、PN32...等參數)
- 為保護驅動器本身之功能及維護使用者售後服務之權益。請勿自行進行改造、分解、修理。如 有操作上之問題,敬請直洽經銷商。
- 11. 當出現錯誤訊息時,敬請確認障礙已徹底排除,方能再次啟動,避免人員受傷或故障。
- 12. 安裝馬達時,敬請依照說明書內附馬達規格表選購符合規格之馬達,避免機構受損。

# 第二章 機構與驅動器安裝說明

※本章說明機構與驅動器安裝內容及注意事項。由於CSBL750伺服驅動器通電時,內部會帶有高壓 電。故使用者在操作時若有不當,將會造成機構及驅動器受損。故敬請詳細閱讀此章節備註事項。

### 2-1. 注意事項

- 1. 馬達與驅動器之接線請勿拉緊。以免馬達在運動時之震動,導致驅動器內部受損。
- 2. 固定驅動器時,請確實檢查每處固定處是否已確實固定完成。
- 3. 馬達軸心與機構連結時,請確定馬達軸心與機構架設無誤。且與連軸器連接空隙無過大過小之狀況。
- 4. 請確實檢查馬達、編碼器以及電源輸入線是否符合製造商規格,以及是否有受損或不堪使用之情形。
- 5. 如在安裝期間,有無法排除之障礙。敬請直洽經銷商或原製造商。

### 2-2. 安裝場所及環境

※安裝場所:

- a. 通風良好、少濕氣及灰塵之場所。
- b. 無腐蝕性、引火性氣體、油氣、切削液、切削粉、鐵粉等環境。
- c. 無振動的堅固場所。
- d. 無水氣及陽光直射的場所。
- e. 無電磁雜訊干擾之場所。

※環境條件:

| 項目     | 條件                      |
|--------|-------------------------|
| 使用周圍溫度 | 0~55℃(不結霜條件下)           |
| 使用周圍溼度 | 85%RH以下(不結霜條件下)         |
| 保存溫度   | <b>-20~80℃(</b> 不結霜條件下) |

※ CSBL750驅動器在安裝之前請置於原包裝盒內。

若暫時不使用,為了使該產品能夠日後符合本公司保固及維修標準;保存環境敬請符合上述條 件。

### 2-3. 安裝方向及間隔

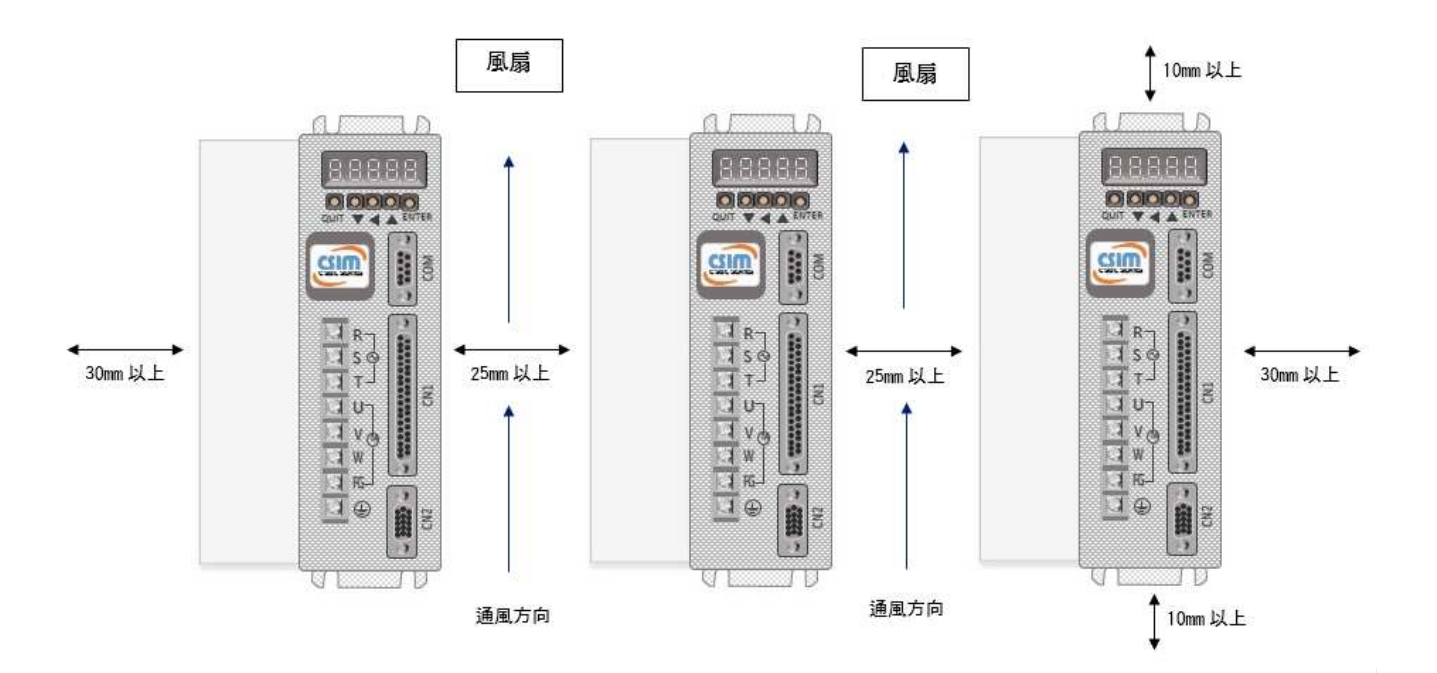

#### ※ 注意事項:

- 1. 本驅動器採用自然對流冷卻方式,各驅動器間隔應至少保持 25 mm以上。
- 在配電箱中需考慮溫升情況,未達有效散熱及冷卻效果,需保留足夠的空間,以取得充分的空氣。
- 3. 如想要使控制箱內溫度達到一致,需增設<u>散熱風扇</u>等散熱設備。
- 4. 組裝時應注意避免鑽孔屑及其他異物掉落驅動器內。
- 5. 安裝時請確實以 M4 螺絲固定。
- 6. 附近有振動源時,請使用振動吸收器、防震像膠來作為驅動器的防振支撐。
- 7. 驅動器附近有大型磁性開關、熔接機等雜訊干擾源時,容易使驅動器受外界幹擾造成誤動作, 此時需加裝難訊濾波器。

# 第三章 配線明細及線路接腳定義

本章說明:CSBL750伺服驅動器之相關接線及各種接腳、信號之定義。

## 3-1. 使用電線規格:

| 連接端              | 標 記<br>(符號)                       | 連 接 端 名 稱           | 驅動器規格及使用電線規格                                                      |
|------------------|-----------------------------------|---------------------|-------------------------------------------------------------------|
| *                | R \ S \ T                         | 電源輸入端子              | 2.0 mm <sup>2</sup> (A.W.G.14)                                    |
| *                | $U\smallsetminusV\smallsetminusW$ | 馬達連接端子              |                                                                   |
|                  | 2,21                              | 可變電阻類比電壓輸入          |                                                                   |
|                  | 1                                 | 電 源 輸 出 + 1 2 V     | 0.2 mm <sup>2</sup> 或 0.3 mm <sup>2</sup> 與類比接地<br>的雙絞對線(含隔離線)    |
|                  | 20                                | 類比電壓輸入參考點           |                                                                   |
| CN1              | 3~7,22~26                         | 一般輸入                |                                                                   |
| (控制信號接頭)         | 11~15,29~33                       | 一 般 輸 出             | 0.2 mm <sup>2</sup> 或 0.3 mm <sup>2</sup> 與 I/O 地線<br>的雙絞對線(含隔離線) |
|                  | 8                                 | 外部 24V 電源入口         |                                                                   |
|                  | 9,10,27,28                        | 指令脈衝輸入              |                                                                   |
|                  | 17~19,35~37                       | 編碼器信號輸入及<br>編碼器電源供應 |                                                                   |
|                  | 3                                 | 電源輸出 5 V            |                                                                   |
| CN2<br>(馬達編碼器接頭) | 13                                | 電源輸出接地              | *僅提供編碼器使用                                                         |
|                  | 1,2~4,7~9,<br>11~12,14~15         | 編碼器信號輸入             | 0.2 mm <sup>2</sup> 或0.3 mm <sup>2</sup> 雙絞對線(含                   |
| COM(RS232)       | 2,3                               | 資料傳送、接收             | P兩角進術家)                                                           |
| 通訊用接頭            | 5                                 | 通信用地線               |                                                                   |
| COM(RS485)       | 1                                 | D+                  |                                                                   |
| 迪乱用按與            | 6                                 | D-                  |                                                                   |

1. 當使用複數台驅動器時,請注意無熔絲開關及電源濾波器之容量。

2. CN1 為 D型 37PIN 母接頭。

3. CN2 為 D 型 15PIN 三排母接頭。

4. COM 為 D 型 9PIN 母接頭。

3-2.TB(端子座)接腳說明:

| 接腳名稱                  | 接腳符號  | 接腳詳細說明                                                        |
|-----------------------|-------|---------------------------------------------------------------|
| 主迴路電源                 | R.S.T | 連接外部 AC 電源。單相 R、S AC220±15%或 R、S、T 三相<br>50/60Hz 電源。          |
|                       | U     | 馬達 U 相輸出電源,馬達端線色為紅色。                                          |
| 馬達電源輸出端子              | V     | 馬達∨相輸出電源,馬達端線色為白色。                                            |
|                       | W     | 馬達 W 相輸出電源,馬達端線色為黑色。                                          |
| 馬達外殼接地端子<br>驅動器外殼接地端子 | FG    | 馬達外殼地線接點,馬達端線色為綠色或黃綠色。<br>驅動器與大地連接點,此接點與馬達外殼接地端子在驅動器內部<br>共點。 |

# 3-3. CN1 (控制信號接頭) 接腳說明

- \* 適用模式欄字元中,請參照參數 PN01。

5: 終端機模式

0: 脈波輸入控制模式(無加減速) 1: 脈波輸入控制模式(有加減速)

- A:全部有效
- \* I/O 類型所示迴路形式代碼請照 3-2-1 之 I/O 配線圖。

| 接腳<br>編號 | 接腳名稱     | 接腳符號  | I/O 類<br>型 | 適用<br>模式 | 接腳詳細說明                                                                                   |
|----------|----------|-------|------------|----------|------------------------------------------------------------------------------------------|
| 3        | 伺服關閉     | SVOFF | Di-1       | A        | 當接腳與 DG 開路,進入運轉狀態;與 DG 短路時,為<br>退出運轉狀態。(請參照參數 PN04)                                      |
| 22       | 緊急停止信號   | EMC   | Di-1       | А        | 當接腳與 <u>DG</u> 短路,即進入緊急停止狀態,SERVO 立<br>即退出運轉狀態。(請參照參數 PN04。)                             |
| 4        | CW 驅動禁止  | CWHC  | Di-1       | А        | CW 驅動禁止與 <u>DG</u> 短路,即表 CW 過行程發生。(請<br>參照參數 PN05。)                                      |
| 23       | CCW 驅動禁止 | CCWHC | Di-1       | А        | CCW 驅動禁止與 <u>DG</u> 短路,即表 CCW 過行程發生。<br>(請參照參數 PN05)                                     |
| 24       | 系統重置     | RESET | Di-1       | A        | 當接腳與 <u>DG</u> 短路,即解除異常造成的停止狀態。但 <u>編</u><br>碼器異常、過電流等異常,則會再發出相同的警報,請<br>在排除異常原因之時,再行重置。 |
| 6        | JOG正轉    | JOG + | Di-1       | 1        | 在使用模式(MD)=1 時,與DG 短路馬達即執行 JOG<br>正轉。                                                     |
| 25       | JOG 反轉   | JOG – | Di-1       | 1        | 在使用模式(MD)=1 時,與 DG 短路馬達即執行 JOG 反轉。                                                       |
| 5        | 歸零原點     | HORG  | Di-1       | 1,5      | 歸零原點與 <u>DG</u> 短路,即表原點信號輸入。(請參照參數 PN03。)                                                |
| 7        | 原點動作觸發   | HOME  | Di-1       | 1        | 當接腳與 <u>DG</u> 短路(ON→OFF),即進行回原點動作。                                                      |

|   | 接腳<br>編號 | 接腳名稱          | 接腳符號             | I/O<br>類型 | 適用<br>模式 | 接腳詳細說明                        |                              |                           |  |  |
|---|----------|---------------|------------------|-----------|----------|-------------------------------|------------------------------|---------------------------|--|--|
|   | 27       | 指令脈衝 P 輸      | PLS+             |           |          | CSBL750 驅動器<br>PN02)。腳位的      | 了接收三種不同的指<br>對應關係如下所示:       | 令脈衝(請參照參數                 |  |  |
|   |          | $\lambda$     |                  | DI-2      |          |                               | 對應腳                          | 位關係                       |  |  |
|   | 9        |               | PLS-             |           |          | 指令脈衝種類                        | 正轉                           | 反轉                        |  |  |
|   | 28       |               | DIR+             |           | 0,1      | 脈衝+方向<br>(Pulse+Dir)          | PLS+<br>PLS-<br>DIR+<br>DIR- |                           |  |  |
|   | 20       | 指令脈衝 D 輸<br>入 | j D 輸            | Di-2      |          | 雙脈衝<br>(CW/CCW)               | cw+<br>cw-<br>ccw+<br>ccw-   |                           |  |  |
|   | 10       |               | DIR-             |           |          | A/B 相位差<br>(AB Phase)         |                              |                           |  |  |
|   | 29       | 伺服備交          |                  | Do 1      | ٨        | ▲ 主電源,控制電源輸入正常,在沒有異常警報制       |                              |                           |  |  |
|   | 11       | 凹胍脯女          | READT            | D0-1      | ~        | 體輸出為ON。(                      | 〔請參照參數 PN07 〕                |                           |  |  |
|   | 30       | 雨乱空田尚         |                  | Do-1      | A        | 在正常時,電晶體                      | 豊輸出為 OFF,驅動調                 | 器出現異常警報後,                 |  |  |
|   | 12       | 心影品共币         | ALARIVI          |           |          | 保護機能動作,電晶體輸出為 ON。(請參照參數 PN07) |                              |                           |  |  |
|   | 31       | 刘市/三贴         |                  | De 1      | ^        | 當伺服無激磁時                       | ,電晶體輸出為 ON。」                 | 此腳位正常使用時是                 |  |  |
|   | 13       | 利半信號          | DREAN            | D0-1      | A        | 接到馬達的機械式剎車控制繼電器。(請參照參數 PN06)  |                              |                           |  |  |
|   | 32       | 定位完成          | DOSOK            | De 1      | 0.1      | 當偏差計數器的                       | 值小於參數 PN18 所                 | f設定的位置定範圍                 |  |  |
| 1 | 14       | 信號            | PUSUK            | D0-1      | 0,1      | 时。電晶短期出点<br>參照參數 PN18)        | BON°人欣时,刘电明                  | i 餖鞩出為 OFF °(请            |  |  |
|   | 2        | 類比輸入          | VCMD/A<br>AIN1   | Ai-1      | А        | 最大指令輸入電廠                      | 酝為+10V ∘                     |                           |  |  |
|   | 21       |               | AIN2             |           |          |                               | ±///3                        |                           |  |  |
|   | 1        | +12V 電壓       | +12V             | *         | *        | 提供+12VDC/10r<br>試正反運轉所需ス      | mA MAX 之輸出電壓<br>之電壓指令(輸出己內含  | ,可使用於馬達在測<br>含串接 200mA 保險 |  |  |
|   | 20       | 輸出端           | 輸出端 AGND<br>(AG) |           |          | 絲)。<br> 僅適用 <b>10K</b> Ω的급    | 可變電阻,大約可調0                   | V∼+10Ⅴ的電壓。                |  |  |

| 接腳編<br>號 | 接腳名稱    | 接腳符號 | I/O<br>類型 | 適用模<br>式 | 接腳詳細說明                                    |  |
|----------|---------|------|-----------|----------|-------------------------------------------|--|
| 35       | 光學尺信號輸入 | PA   |           |          |                                           |  |
| 17       | (A 相)   | PA   |           |          | 龄飞信晚为 LINE DBI\/B 方式。                     |  |
| 36       | 光學尺信號輸入 | PB   | DI-J      | A        |                                           |  |
| 18       | (B 相)   | PB   | <u> </u>  |          |                                           |  |
| 37       | 业贸口重调出库 | +5V  |           |          | 內部 Fuse 0.2A                              |  |
| 19       | 兀字八电柳洪芯 | GND  |           |          |                                           |  |
| 8        | 外部電源輸入  | +24V | *         | A        | I/O 電源輸入+24V 端。                           |  |
| 33       |         |      |           | _        | 2.2.2.1.2.1.1.1.1.1.1.1.1.1.1.1.1.1.1.1   |  |
| 15       | 0014    | 0014 | D0-1      | A        |                                           |  |
| 34       | OLITE - |      | Do 1      | ^        | 2.3。19.3。19.3。19.3。19.3。19.3。19.3。19.3。19 |  |
| 16       | 0015    | 0015 | D0-1      | A        | 住印度定我使用                                   |  |
|          | 隔離線接點   | FG   | *         | А        | 連接信號線的隔離線與接頭金屬接地。                         |  |

3-4. CN2(編碼器信號接頭)接腳說明

| 接腳<br>編號 | 接腳名稱                                           | 接腳符號 | 接腳詳細說明                                                       |  |  |
|----------|------------------------------------------------|------|--------------------------------------------------------------|--|--|
| 3        | 電源輸出+端                                         | +5V  | 為編碼器用 5V 電源(由驅動器提供), 電纜在 20 公尺以上時, 为了防止编碼器雷摩咚低,應名即使用 2 修雪源線。 |  |  |
| 13       | 電源輸出-端                                         | 0V   | 而且超過30公尺以上時,請與供應商諮詢。                                         |  |  |
| 1        | ▲右衛留部之                                         | А    | 流用路 A 由于用体建态上以高型的。                                           |  |  |
| 2        |                                                | Ā    |                                                              |  |  |
| 6        | <b>B</b> 右流角岩の                                 | В    | 流用路 <b>日</b> 五千冊游洋教生以問要報。                                    |  |  |
| 7        |                                                | B    |                                                              |  |  |
| 11       | 7 去海湖市 2 5 3 3 3 3 3 3 3 3 3 3 3 3 3 3 3 3 3 3 | Z    | 编研路 <b>7</b> 五千年游戏。                                          |  |  |
| 12       | ∠ 1日初冊111回台台半別/ \                              | Z    | 補価品~相田志注量割品~                                                 |  |  |
| 5        | 二古流涌招歌之                                        | U    |                                                              |  |  |
| 4        |                                                | Ū    |                                                              |  |  |
| 10       | V 岩滴晶晶                                         | V    |                                                              |  |  |
| 9        | ♥ 小日が囲いぶるらおりへく                                 | V    |                                                              |  |  |
| 15       | ₩ 拍約開設設入                                       | W    |                                                              |  |  |
| 14       | ▼▼↑℃初開心園品を開くく                                  | Ŵ    |                                                              |  |  |
|          | 隔離線接點                                          | FG   | 連接信號線的隔離線。                                                   |  |  |

3-5. COM 接腳說明

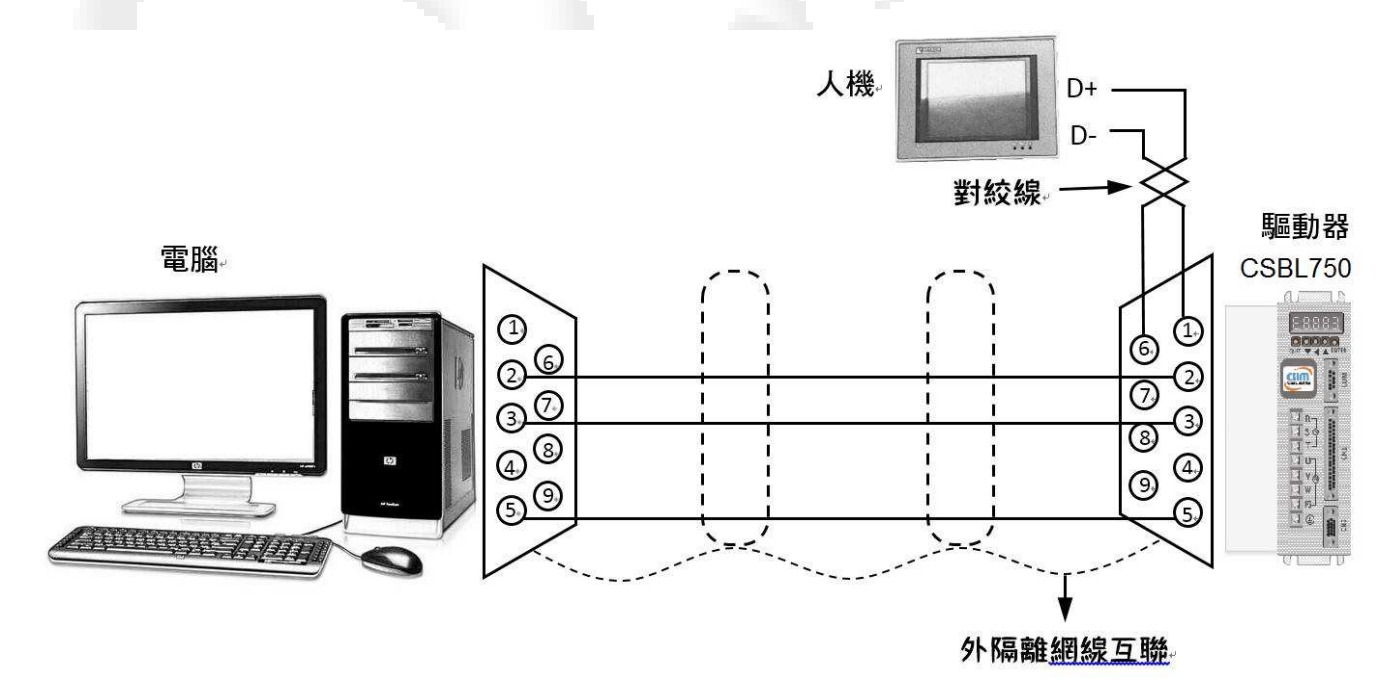

#### RS485/RS232 接頭定義

- 1. CSBL750 內部已將傳輸電路作過處理,與PC之 COM 埠相連只需使用所附專用之傳輸線即可連線。(亦可依上圖自行配線)
- 2. CSBL750 的 COM 埠使用參數如下:
- <u>每秒傳輸位元:9600</u> <u>資料位元:8</u> <u>同位檢查:無</u> <u>停止位元:1</u> <u>流量控制:X ON / X OFF</u>
- 3. 本接口與 USB 接口, 若用於串口通訊, 只可擇一使用。

#### USB 轉串口接頭

- 1. 使用此接口可透過USB傳輸線與電腦連結,內建FTDI晶片串口通訊,使用前需先下載此驅動程式。
- 2. 本接口與RS232 接口, 若用於串口通訊, 只可擇一使用。
- 3. 開啟方法為 PN3=HX8XX, 必需儲存, 重新開機方可使用此串口。(X:指按照原本設定不更改 之意)
- 4. 其餘使用方法,皆同 RS232 使用參數相同

### 3-6. CSBL750 各種輸入及輸出信號迴路形式圖

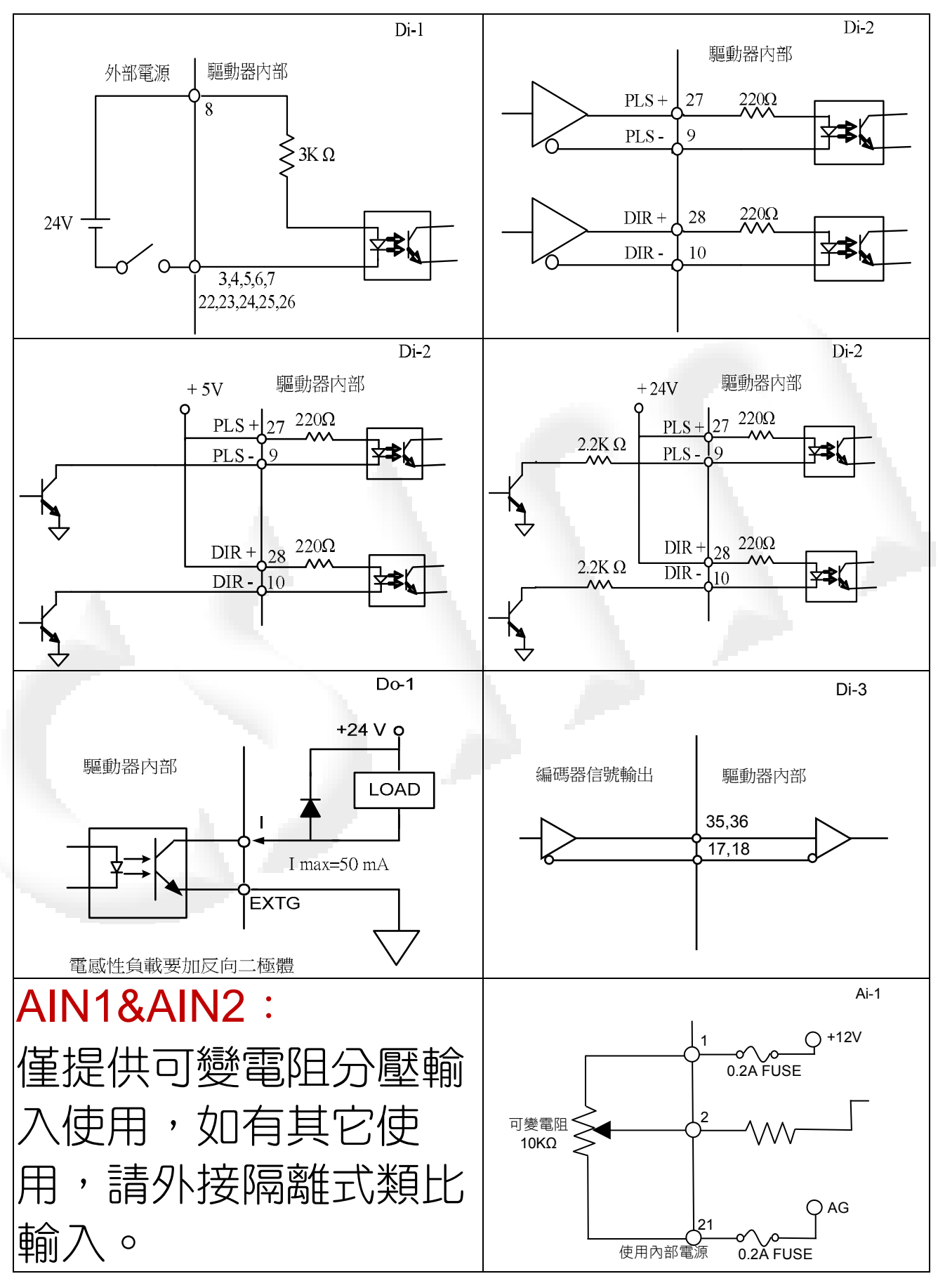

3-7. CSBL750 各端子接腳定義

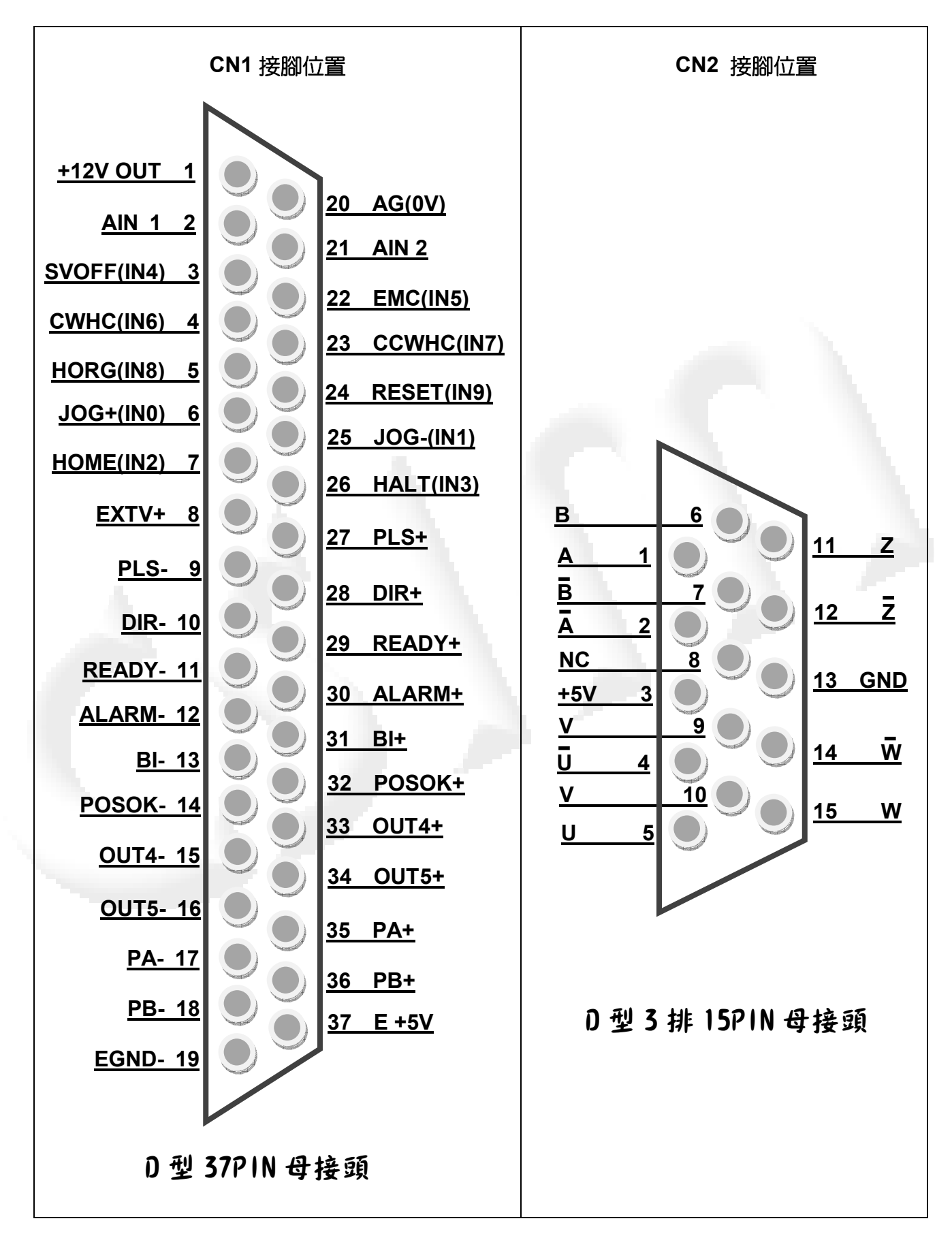

# 3-8. 馬達及電源標準配線圖

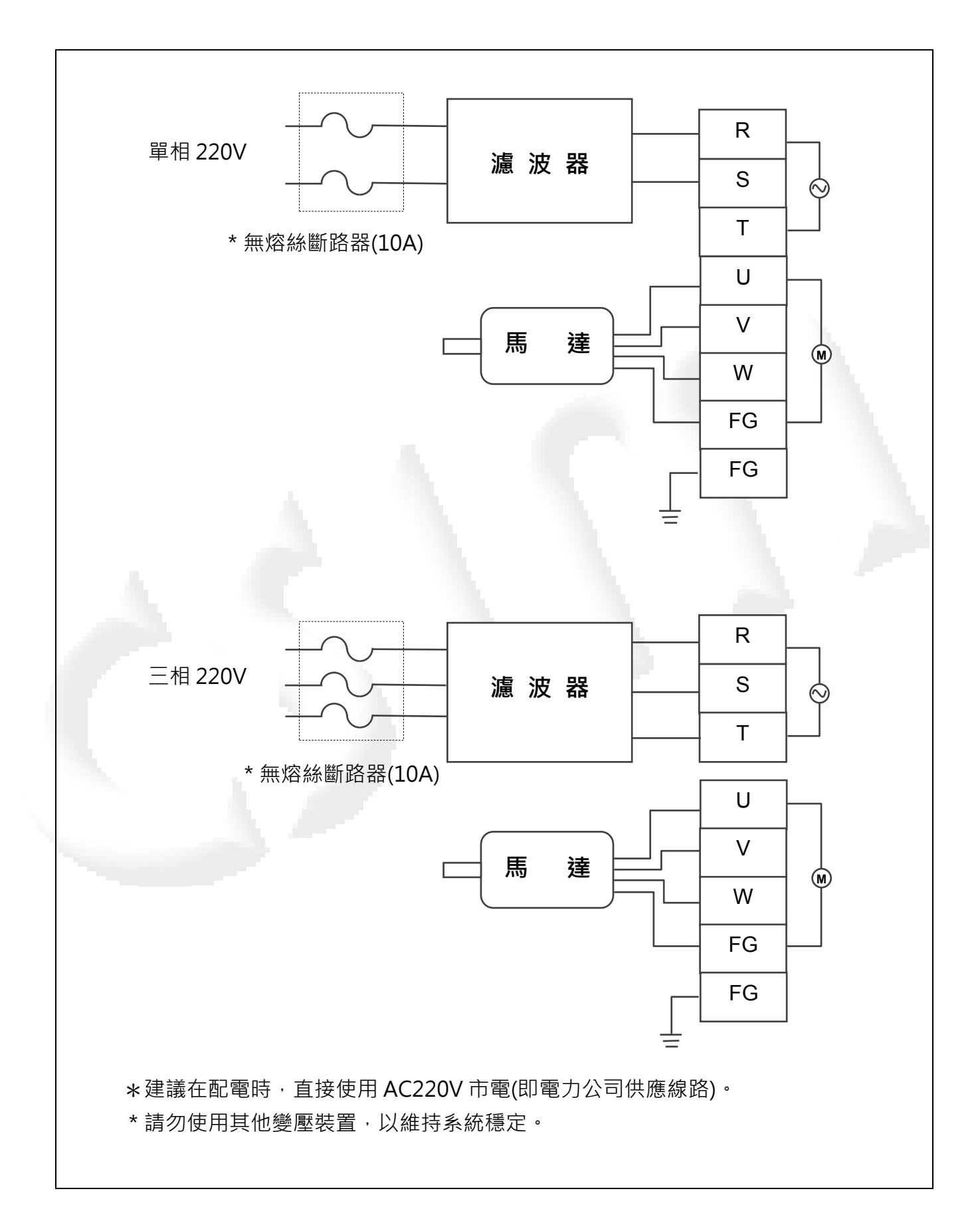

※ 安裝注意事項:

- 1. 檢查 R、S、T 與輸入電源之接線是否安裝正確;輸入電源之電壓是否在額定範圍之內。
- 2. 確認馬達輸出 U、V、W 端子接線之順序是否正確;接地端子是否確實接地。
- 3. 在機構未完全安裝完畢前,嚴禁開通電源。以免造成機構受損及影響使用者之安全。
- ※ 配線時特別注意事項:
  - 當電源切斷時,因為驅動器內部電容仍帶有高壓電,此時切勿碰觸Encoder線、R、S、T及U、 V、W、FG這六條電線。請待LED面板熄滅後(大約1~3分鐘)方可碰觸,以免觸電。
  - R、S、T及U、V、W 這五條電線請不要與其他信號線或訊號發射源(如手機、微波爐等...) 靠近,儘可能間隔距離 30cm 以上。
  - 3. 如果編碼器連線需要加長時,請使用附隔離接地的信號線。當接線長度超15m時,請將連接線之線徑加大。以免因距離過遠而訊號衰弱。

# 3-9. 位置控制 (CN1) 接線圖 (Line Driver、模式 MD=1)

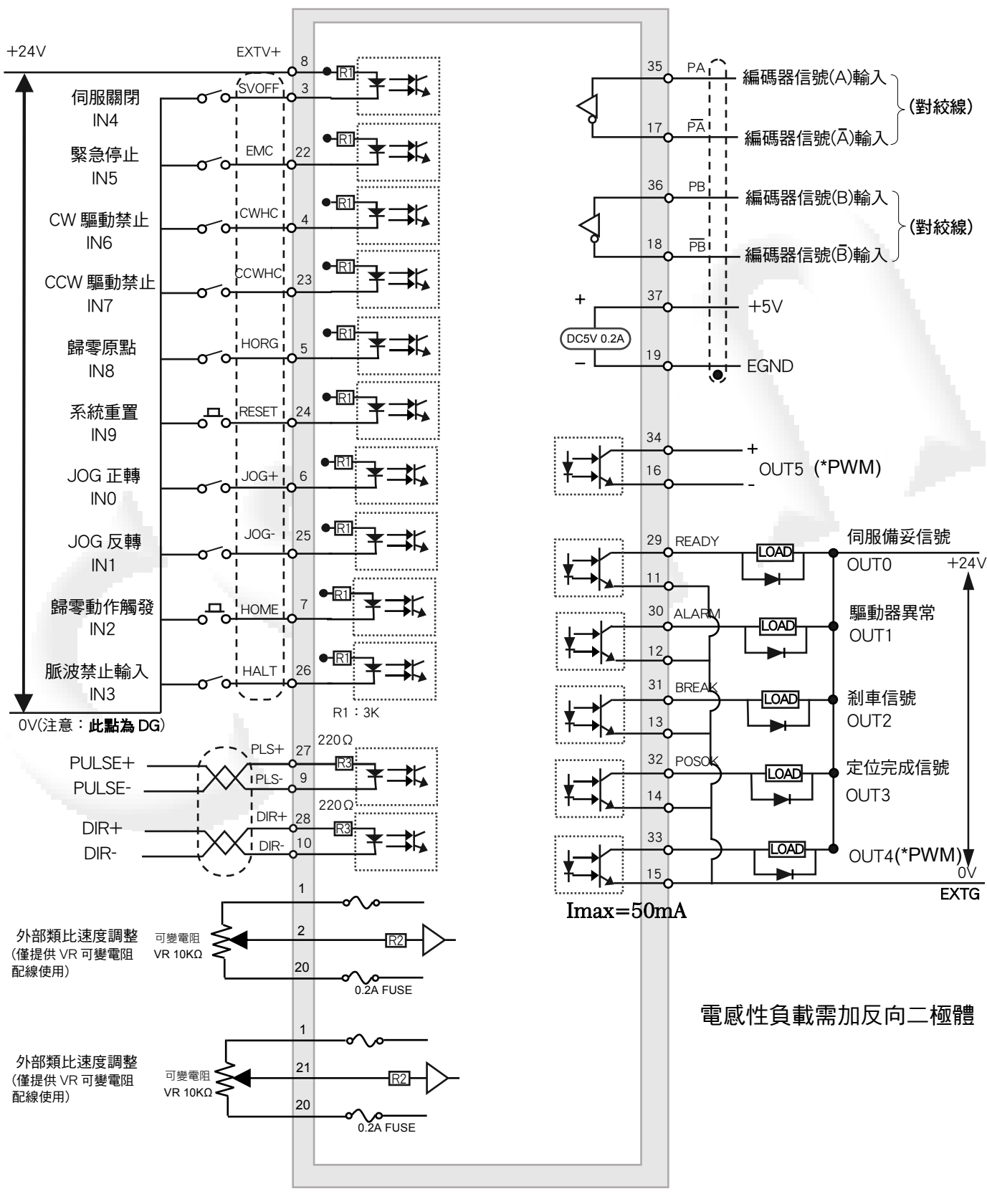

< 24 >

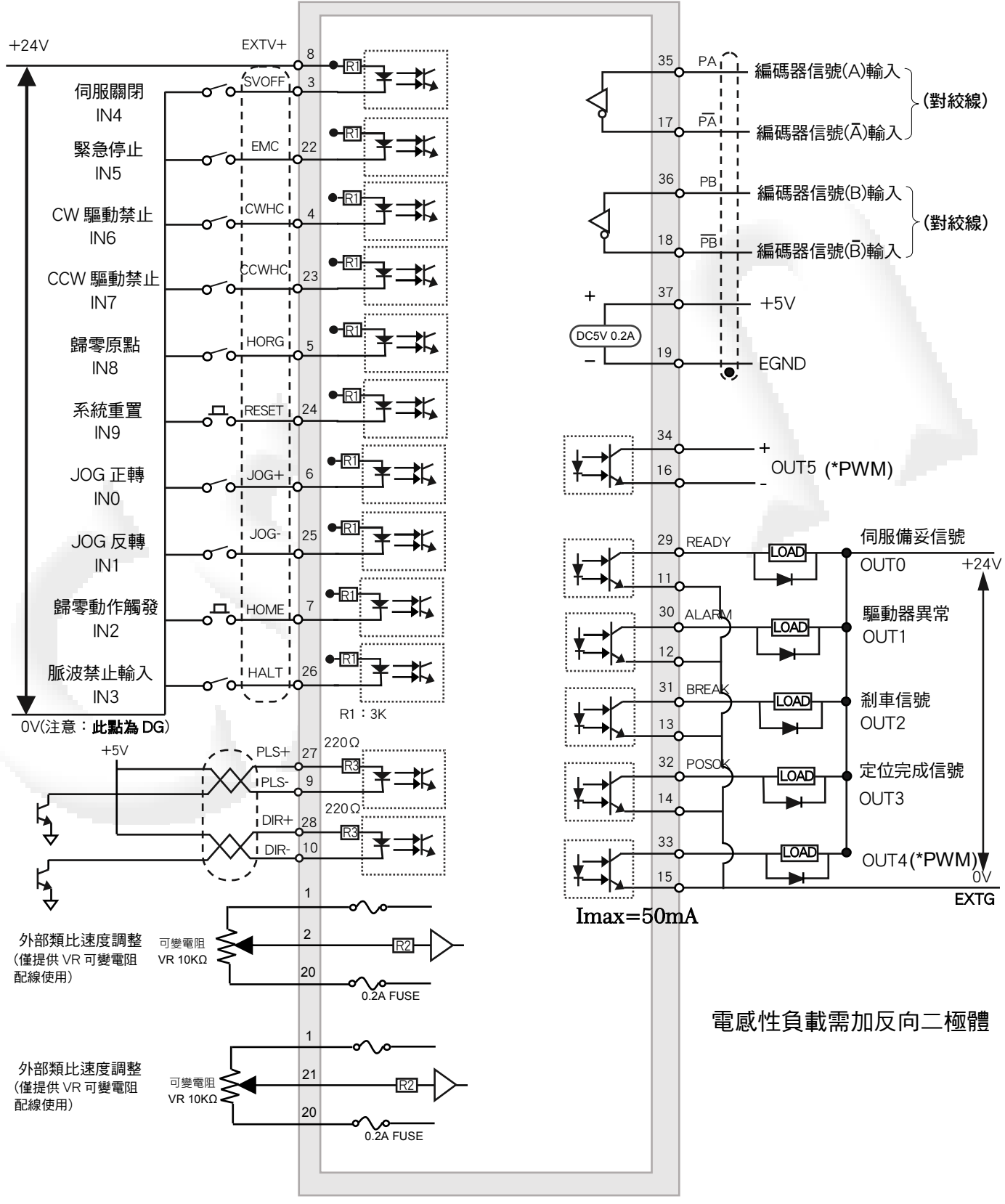

< 25 >

# 第四章 面板及參數操作設定說明

本章說明CSBL750伺服驅動器之面板按鍵操作程式,LED顯示器的顯示畫面,及相關各項參數定義。

# 4-1. 面板外觀及各部名稱

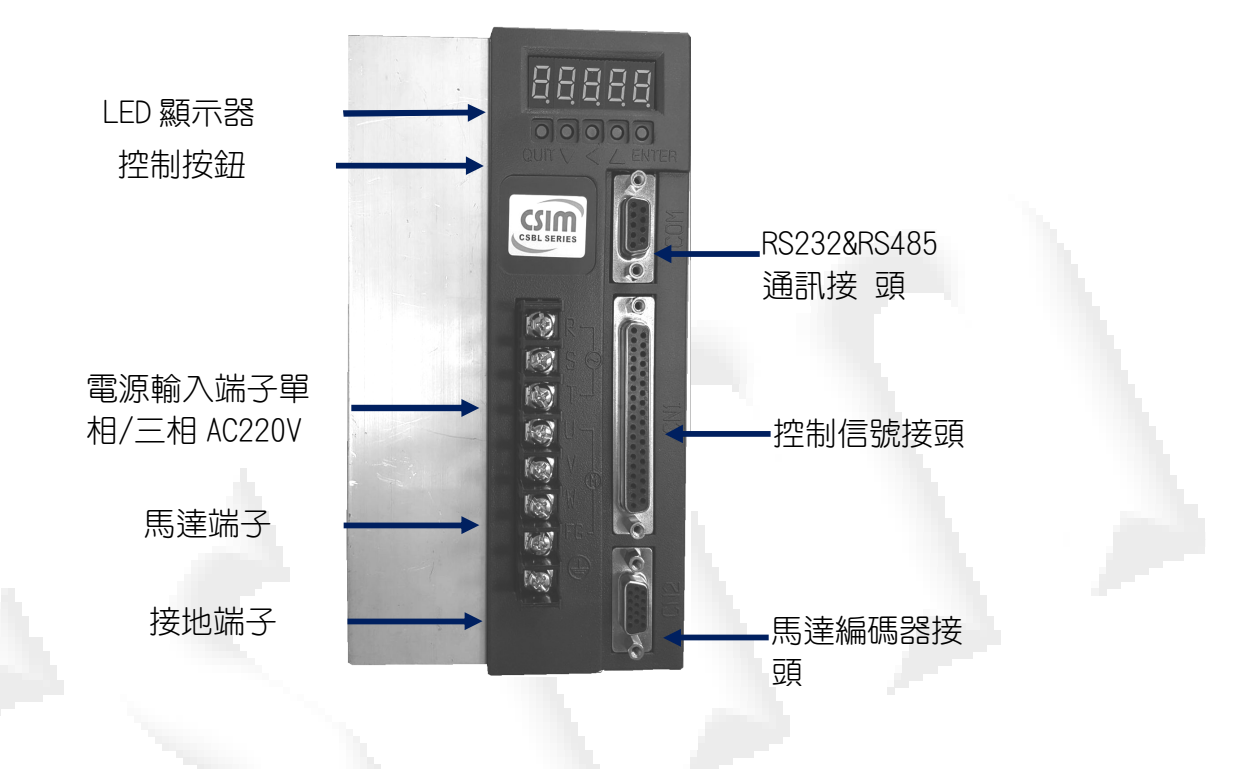

4-2. 面板按鍵定義

|   | 按鍵符號  | 按鍵名稱  | 按鍵功能說明                                                                            |
|---|-------|-------|-----------------------------------------------------------------------------------|
|   | ENTER | 選擇鍵   | 選擇或確認正在設定的資料                                                                      |
| 7 |       | 數字增加鍵 | 將現在正在被設定的數字加一                                                                     |
|   | •     | 數字移位鍵 | 若被設定的數值若超過個位數,CSBL750 會以閃爍方式顯示現在指標<br>(Cursor)位置,藉此指出現在正在被設定的數字。按此鍵可向左循環移<br>動指標。 |
|   | ▼     | 數字減少鍵 | 將現在正在被設定的數字減一                                                                     |
|   | QUIT  | 取消鍵   | 結束或放棄設定資料,返回上一層目錄。與 ENTER 鍵對應。                                                    |

### 4-3. 面板操作及 LED 顯示器說明

#### (1). 根目錄(監控顯示模式)

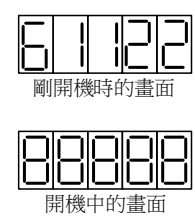

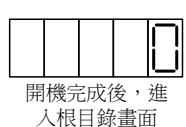

CSBL750剛開啟電源時,面板上的LED顯示器會先顯示一串數字(為 面板按鍵版本),很快會轉成"00000"。約一秒鐘後,系統若正常完成開機 進入待機狀態,LED顯示器也會進入根目錄狀態,亦即"監控顯示模式"。 在根目錄時(監控顯示模式),LED顯示器顯示的並不一定是"0"。而是 顯示被監控的參數。此時被監控的參數是由DN參數設定(請參閱DN參數 一覧表)。在這種模式下,LED顯示器的畫面會隨時隨被監控參數的變化 而更新。

#### (2).功能選擇目錄

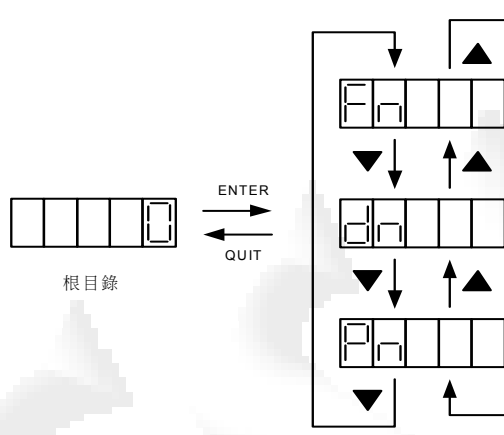

功能選擇目錄

在根目錄下若按下ENTER鍵即可進入"功能選 擇目錄"。

CSBL750的面板可提供三種功能,PN修改系統 參數;DN修改監控參數;FN執行面板直接操控。在 此目錄下,三種功能可循環選擇。使用者可按▲▼鍵 來選擇所要的功能。

選定所要的功能後,按下ENTER鍵,即可進入 所選功能的個別目錄。

在"功能選擇目錄"按下QUIT鍵即可再回到原先 根目錄。

### 4-4. 系統參數功能說明

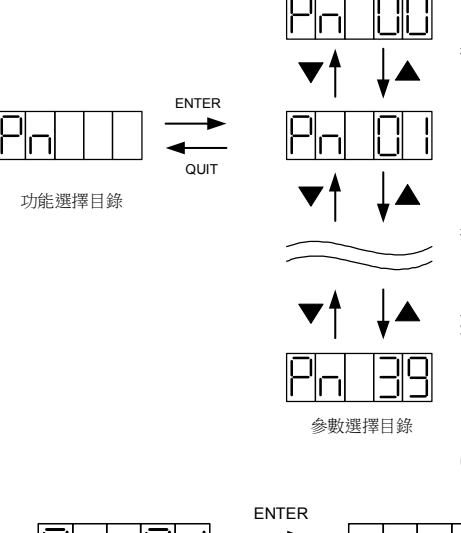

在"功能選擇目錄"顯示PN時按下ENTER鍵,即可進入"系統 參數選擇目錄"。

在此目錄下,使用者可藉▼▲鍵來選擇所要修改的系統參數 的編號。CSBL750總共有40個系統參數,參數編從"00"至"39"。 選定欲修改之參數的編號後,按下ENTER鍵,即可進入該 參數之設定目錄。

在"系統參數選擇目錄"按下QUIT鍵即可再回到原先"功能選擇目錄"。

(1).系統參數設定目錄

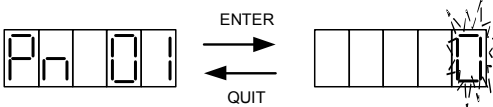

Ⅰ 時按下ENTER鍵,即會進入該參數的設定目錄。在進入 此目錄時,CSBL750會先顯示參數的現在值。

在此目錄下,使用者可使用▼▲及◀鍵進行數值修 改。參數值修改完成後,按下ENTER鍵,新的參數即被 接受。並顯示DONE畫面,此畫面會保持到ENTER鍵鬆開為 止。

在"系統參數選擇目錄"顯示所欲修改參數的編號

ENTER鍵被鬆開後即進入下一層"系統參數儲存目錄"。在按下 ENTER鍵之前,如按下QUIT鍵,即放棄之前所做的修改,回 到原先"系統參數選擇目錄"。

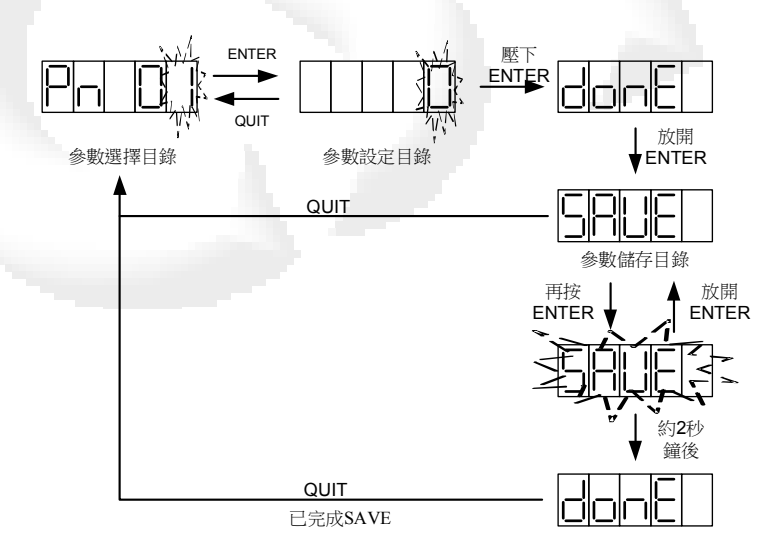

參數設定目錄

在"系統參數設定目錄"按下 ENTER鍵,新設定的參數即被接受。再 當ENTER鍵解除時,即會進入"系統參 數儲存目錄"。此時CSBL750會顯 示"SAVE"。

在進入此目錄時,新的系統參數 已被接受,而且已生效,但尚未被儲存 至系統的記憶體(EEROM)中。在此 種狀況下若關閉電源,下次開機時參數 將回復為**舊值**。

若要將新的參數永久儲存,需再 次按下ENTER鍵,並持續按著直到 SAVE停止閃爍,並顯示DONE為止。

做完這個儲存程式,新的系統參數值就會被儲存至系統的EEROM中,以後即使關電源重新開機也不會消失。

若新改的系統參數值只是暫用一下,不需永久儲存,就不要再按ENTER鍵,直接按下QUIT鍵即可回到上一層"系統參數選擇目錄"。

#### (2).系統參數儲存目錄

參數選擇目錄

### 4-5. CSBL750 系統參數(PN)一覽表

※ 參數字元說明:

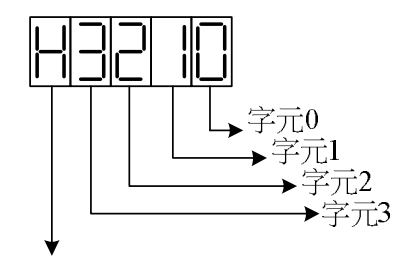

表示為十六位元參數

系統參數表-1

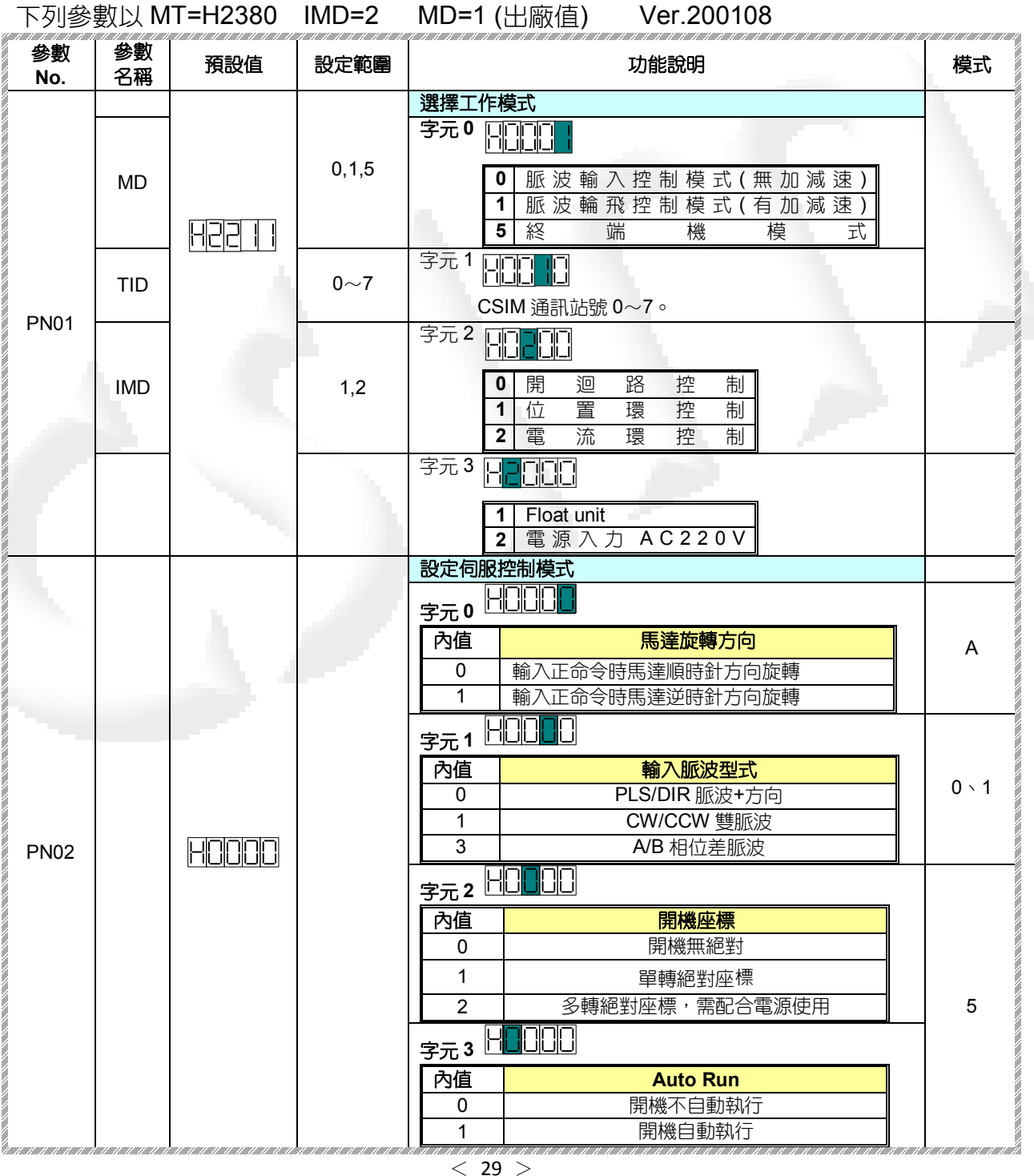

# 系統參數表-2

| No.  | 名稱 |       | 範圍         |                                                                                                    | 切 能 說 明                                                                                                    | 杉     |
|------|----|-------|------------|----------------------------------------------------------------------------------------------------|----------------------------------------------------------------------------------------------------|-------|
|      |    |       |            | 歸零設定                                                                                                    |                                                                                                    |       |
|      |    |       |            | ╼╼╻┝                                                                                                    |                                                                                                    |       |
|      |    |       |            | テルマロ                                                                                                    |                                                                                                    |       |
|      |    |       |            | E J L                                                                                                    | HOMF 與 DG 短路時, 自方向歸雲, 以 CCWHC 接點與 DG                                                                                                    |       |
|      |    |       |            | 0                                                                                                    | <b>病路</b> 為原點信號 (A接點、B接點極性由 PN5 參數設定)                                                                                                    |       |
|      |    |       |            |                                                                                                    | HOME 與 DG 短路時,正方向歸零,以 CWHC 接點與 DG                                                                                                    |       |
|      |    |       |            | 1                                                                                                    | 短路為原點信號(A 接點、B 接點極性由 PN5 參數設定)                                                                                                    |       |
|      |    |       |            | 2                                                                                                    | HOME 與 DG 短路時,負方向歸零,以 HORG 接點與 DG                                                                                                    |       |
|      |    |       |            |                                                                                                    |                                                                                                    |       |
|      |    |       |            | 3                                                                                                    |                                                                                                    |       |
|      |    |       |            | 1                                                                                                    |                                                                                                    |       |
|      |    |       |            | 5                                                                                                    | 下方向撞辟北原點                                                                                                    |       |
|      |    |       |            |                                                                                                    | HOME與DG短路時,負方向歸零,以HORG接點與DG                                                                                                    |       |
|      |    |       |            | 6                                                                                                    | <b>開路</b> 為原點信號(B 接點)                                                                                                    |       |
|      |    |       |            | 7                                                                                                    | HOME與DG短路時,正方向歸零,以HORG接點與DG                                                                                                    |       |
|      |    |       |            | <i>'</i>                                                                                                    | <b>開路</b> 為原點信號(B 接點)                                                                                                    |       |
|      |    |       |            |                                                                                                    |                                                                                                    |       |
|      |    |       |            | 10 A 10                                                                                                    |                                                                                                    |       |
|      |    |       |            |                                                                                                    |                                                                                                    |       |
|      |    |       |            |                                                                                                    |                                                                                                    |       |
|      |    |       |            |                                                                                                    |                                                                                                    |       |
|      |    | HOOZO |            | 字元1                                                                                                    |                                                                                                    | _     |
| PN03 |    | H0020 | <u>.</u>   | <b>字元1</b>                                                                                                    |                                                                                                    | 1     |
| PN03 |    | 80020 | <u>k</u> . | 字元1<br><br><br>0                                                                                                    | 上<br>人機通訊 <b>RS485</b><br>9600                                                                                                    | 1     |
| PN03 |    | 80020 | 4          | 字元1<br><br><br><br><br>2                                                                                                    | 人機通訊 RS485<br>9600<br>38400                                                                                                    | 1     |
| PN03 | ĺ. | H0020 | 4          | 字元1<br><br>0<br><br>2                                                                                                    | 人機通訊 RS485<br>9600<br>38400                                                                                                    | 1     |
| PN03 | -  | 80020 |            | 字元1<br>内值<br>0<br>2<br>字元2                                                                                                    | ↓<br>人機通訊 RS485<br>9600<br>38400                                                                                                    | 1     |
| PN03 | -  | 80020 |            | 字元1<br>内值<br>0<br>2<br>字元2<br>内值                                                                                                    | ↓機通訊 RS485 9600 38400 CONT OF CONTRACT OF CONTRACT. CONTRACT OF CONTRACT OF | - 1   |
| PN03 | -  | HO020 |            | 字元1<br><br>2<br>字元2<br><br>内值<br>                                                                                                    | ↓機通訊 RS485 9600 38400 <b>RS232 資料每秒傳輸速率</b> 9600                                                                                                    | - 1   |
| PN03 | -  | HODSO |            | 字元1<br>内值<br>0<br>2<br>字元2<br>内值<br>0<br>1<br>1                                                                                                    | ↓機通訊 RS485 9600 38400 RS232 資料每秒傳輸速率 9600 19200 28400                                                                                                    | _ 1   |
| PN03 |    | HOD20 |            | 字元1<br>内值<br>0<br>2<br>字元2<br>内值<br>0<br>1<br>2                                                                                                    | 人機通訊 RS485<br>9600<br>38400          P600         RS232 資料每秒傳輸速率         9600         19200         38400         (使田側□ USB 串口通訊,正面 BS232 串口無效,2                                                                                                    | - 1   |
| PN03 |    | HOD20 |            | 字元1<br>内值<br>0<br>2<br>字元2<br>内值<br>0<br>1<br>2<br>8                                                                                                    | 人機通訊 RS485     9600     38400      RS232 資料每秒傳輸速率     9600     19200     38400      使用側□ USB 串□通訊,正面 RS232 串□無效,2     個串□請勿同時搭接電腦,易引入雜訊。                                                                                                    | - 1   |
| PN03 |    | HOD20 |            | 字元1<br>内值<br>0<br>2<br>字元2<br>内值<br>0<br>1<br>2<br>8                                                                                                    | 人機通訊 RS485 9600 38400      RS232 資料每秒傳輸速率 9600 19200 38400  使用側□ USB 串□通訊,正面 RS232 串□無效,2 個串□請勿同時搭接電腦,易引入雜訊。                                                                                                    | 1     |
| PN03 |    | HOD20 |            | 字元1<br>内值<br>0<br>2<br>字元2<br>内值<br>0<br>1<br>2<br>8<br>字元3                                                                                                    | ▲機通訊 RS485 9600 38400 RS232 資料每秒傳輸速率 9600 19200 38400 使用側□ USB 串□通訊,正面 RS232 串□無效,2 個串□請勿同時搭接電腦,易引入雜訊。                                                                                                    | - 1   |
| PN03 |    | HOD20 |            | 字元1<br>内值<br>0<br>2<br>字元2<br>内值<br>0<br>1<br>2<br>8<br>字元3                                                                                                    | 人機通訊 RS485 9600 38400      RS232 資料每秒傳輸速率 9600 19200 38400  使用側□ USB 串□通訊,正面 RS232 串□無效,2 個串□請勿同時搭接電腦,易引入雜訊。      Echo 功能 Echo 功能 Echo 功能                                                                                                    | 1     |
| PN03 |    |       |            | 字元1                                                                                                    | 人機通訊 RS485 9600 38400                                                                                                    |       |
| PN03 |    | HODEO |            | 字元1<br>内值<br>0<br>2<br>字元2<br>内值<br>0<br>1<br>2<br>8<br>字元3<br>内值<br>0<br>1<br>2<br>8                                                                                                    | 人機通訊 RS485           9600           38400           000           38400           000           1000           8           9600           19200           38400           使用側口 USB 串口通訊,正面 RS232 串口無效,2           個串口請勿同時搭接電腦,易引入雜訊。           000           1000           第間終端機回應功能           期閉終端機回應功能           期閉終端機回應功能           廠商保留                                                                                                    | 1<br> |
| PN03 |    |       |            | 字元1<br>内值<br>0<br>2<br>字元2<br>内值<br>0<br>1<br>2<br>8<br>字元3<br>内值<br>0<br>1<br>2<br>8<br>7<br>八值<br>0<br>1<br>2<br>8<br>7<br>八值<br>0<br>1<br>2<br>8<br>7<br>八值<br>0<br>1<br>2<br>8<br>7<br>八值<br>0<br>1<br>2<br>8<br>7<br>7<br>1<br>7<br>1<br>7<br>7<br>1<br>7<br>7<br>7<br>7<br>7<br>7<br>7<br>7<br>7<br>7<br>7<br>7<br>7                                    | 人機通訊 RS485           9600           38400           COC           RS232 資料每秒傳輸速率           9600           19200           38400           使用側□ USB 串□通訊,正面 RS232 串□無效,2           個串□請勿同時搭接電腦,易引入雜訊。           COC           Echo 功能           開閉終端機回應功能           開閉終端機回應功能           廠商保留           廠商保留                                                                                                    | 1     |
| PN03 |    | HODED |            | 字元1<br>○<br>○<br>字元2<br>○<br>六値<br>0<br>1<br>2<br>8<br>字元3<br>○<br>八値<br>0<br>1<br>2<br>3                                                                                                    | <ul> <li>人機通訊 RS485</li> <li>9600</li> <li>38400</li> <li>RS232 資料每秒傳輸速率</li> <li>9600</li> <li>19200</li> <li>38400</li> <li>使用側□ USB 串□通訊,正面 RS232 串□無效,2</li> <li>個串□請勿同時搭接電腦,易引入雜訊。</li> </ul> Echo 功能 感動終端機回應功能 閉閉終端機回應功能 閉閉終端機回應功能 感商保留 应高保留 应高保留 在連入字串前加入操行符號並目啟動終端機回應功                                                                                                    |       |
| PN03 |    |       |            | 字元1<br>内值<br>0<br>2<br>字元2<br>内值<br>1<br>2<br>8<br>字元3<br>内值<br>0<br>1<br>2<br>8<br>字元3<br>人<br>4                                                                                                    | <ul> <li>人機通訊 RS485</li> <li>9600</li> <li>38400</li> </ul> RS232 資料每秒傳輸速率 9600 19200 38400 使用側□ USB 串□通訊,正面 RS232 串□無效,2 個串□請勿同時搭接電腦,易引入雜訊。 COOD Echo 功能 剧閉終端機回應功能 開閉終端機回應功能 開閉終端機回應功能 開閉終端機回應功能 開閉終端機回應功能 開閉終端機回應功能 開閉終端機回應功能 開閉終端機回應功能 問問終端機回應功能 問問終端機回應功能 問問終端機回應功能 問問終端機回應功能 問問終端機回應功能 問問終端機回應功能 問問終端機回應功能 問問終端機回應功能 問問終端機回應功能 問問終端機回應功能 問問終端機回應功能 問問終端機回應功能 問問終端機回應功能 問問終端機回應功能 問問後日 次音保留 在連入字串前加入換行符號並且啟動終端機回應功 能(回應延遲時間設定參考 PN29)                                                                                                    | 1     |
| PN03 |    |       |            | 字元1<br>内值<br>0<br>2<br>字元2<br>内值<br>0<br>1<br>2<br>8<br>字元3<br>内值<br>0<br>1<br>2<br>8<br>7<br>八值<br>0<br>1<br>2<br>8<br>7<br>八值<br>0<br>1<br>2<br>8<br>7<br>八值<br>0<br>1<br>2<br>8<br>7<br>八值<br>0<br>1<br>2<br>8<br>7<br>7<br>1<br>7<br>1<br>7<br>7<br>1<br>7<br>7<br>7<br>7<br>7<br>7<br>1<br>7<br>7<br>7<br>7<br>7<br>7<br>7<br>7<br>7<br>7<br>7<br>7<br>7 | <ul> <li>人機通訊 RS485</li> <li>9600</li> <li>38400</li> </ul> RS232 資料每秒傳輸速率 9600 19200 38400 使用側□ USB 串□通訊,正面 RS232 串□無效,2 個串□請勿同時搭接電腦,易引入雜訊。 COO COO Echo 功能 期閉終端機回應功能 閉閉終端機回應功能 期閉終端機回應功能 期閉終端機回應功能 際商保留 在連入字串前加入換行符號並且啟動終端機回應功 能(回應延遲時間設定參考 PN29) 在連入字串前加入換行符號並且關閉終端機回應功                                                                                                    | - 1   |

### 系統參數表-3

| 參數<br>No. | 参數<br>名稱 | 預設值     | 設定範圍 | 功能說明                                    |          |
|-----------|----------|---------|------|-----------------------------------------|----------|
|           |          |         |      | 設定 SERVO OFF、EMC 輸入信號設定                 |          |
|           |          |         |      | 字元 0 HD ID                              |          |
|           |          |         |      | System       內值     SVOFF 致能及輸入極性       |          |
|           |          |         |      | 0 SVOFF 接點無效                            | - A      |
|           |          |         |      | 1 接點與 DG 短路時 SERVO OFF(A 接點)            |          |
|           |          |         |      | 3 接點與 DG 開路時 SERVO OFF(B 接點)            |          |
|           |          |         |      | 字元 1 日日 日日 日                            |          |
|           |          |         |      | → ○ ○ ○ ○ ○ ○ ○ ○ ○ ○ ○ ○ ○ ○ ○ ○ ○ ○ ○ |          |
|           |          |         |      | 0 SVOFF 致能馬達減速停止後關閉輸出電流                 |          |
| PN04      |          | HC 10 1 |      | 1 SVOFF 致能直接關輸出電流馬達慣性停止                 |          |
|           |          |         |      | 字元 2 日 日 日                              |          |
|           |          |         |      | 内值 EMC 致能及輸入極性                          |          |
|           |          |         |      | 0 EMC 後 ALARM,BREAK 接點無效                | A        |
|           |          |         |      | 1 接點與 DG 短路時 EMC 致能(A 接點)               |          |
|           |          |         |      | 3   接點與 DG 開路時 EMC 致能 (B 接點)            |          |
|           |          |         |      | 字元 3 년 11 1                             |          |
|           |          |         |      | 內值 EMC 停車方式                             | A        |
|           |          |         |      | 0 EMC 啟動時直接關輸出電流,馬達價性停止                 |          |
|           |          |         |      | 1 LMC 啟動時馬達減速停止後關閉輸出電流                  |          |
|           |          |         |      |                                         |          |
|           |          |         |      | 字元0 [[]] []]                            |          |
|           |          |         |      | 內值 CWHC 正轉禁止致能及輸入極性                     |          |
|           |          |         |      |                                         | ^        |
|           |          |         |      | 3 按點與 DG 短路時 CWHC 致能(A 按點)              |          |
|           |          | 1000    | 1.1  |                                         |          |
|           |          |         |      | 字元1 □□□ □□ □                            | <u> </u> |
|           |          |         |      | 內值 CWHC 正轉禁止停車方式                        | A        |
|           |          |         |      | 0 CWHC 時直接關輸出電流,馬達依慣性停止                 |          |
| PN05      |          | HC 10 1 |      | 1 CWHC 時馬達減速停止後關閉輸出電流                   |          |
|           |          |         |      | 字元2 [[]]]                               |          |
|           |          |         |      | 內值 CCWHC 反轉禁止致能及輸入極性                    |          |
|           |          | -       |      |                                         |          |
|           |          |         |      | 1 接點與 DG 短路時 CCWHC 致能(A 接點)             |          |
|           |          |         |      | 3   按點與 DG 開路時 CCWHC 致能 (B 按點)          |          |
|           |          |         |      | 字元3 [1] [1]                             |          |
|           |          |         |      | 內值 CCWHC 反轉禁止停車方式                       | A        |
|           |          |         |      | 0 CCWHC 時直接關輸出電流,馬達依慣性停止                |          |
|           |          |         |      | 1 CCWHC 時馬達減速停止後關閉輸出電流                  |          |

| PN06 | ा <del>ज</del> |        | 設定 BREAK 煞車輸出                         |   |
|------|----------------|--------|---------------------------------------|---|
| PN06 |                |        |                                       |   |
| PN06 |                |        | │ 중규 0 [i] iLiLi                      |   |
| PN06 |                |        |                                       |   |
| PN06 |                |        |                                       | А |
| PN06 |                |        | 1 伺服備妥後, 煞車輸出為 OFF (A 接點)             |   |
| PN06 |                |        | 3 伺服備妥後, 煞車輸出為 ON (B 接點)              |   |
|      |                | H 1881 |                                       |   |
|      |                |        | □ □ □ □ □ □ □ □ □ □ □ □ □ □ □ □ □ □ □ | А |
|      |                |        | □ 0~F 系統啟動煞車延遲時間(單位:100ms)            |   |
|      |                |        |                                       |   |
|      |                |        | □ □ □ □ □ □ □ □ □ □ □ □ □ □ □ □ □ □ □ | Α |
|      |                |        | □                                     |   |
|      |                |        |                                       | A |
|      |                |        |                                       |   |
|      |                |        | │ 字元 0 └┤ ┆ ┆ ┇                       |   |
|      |                |        | 內值 READY 備妥輸出致能及信號極性                  |   |
|      |                |        | 0 備妥信號無效                              | A |
|      |                |        | 1 伺服備妥後,電晶體輸出為 ON                     |   |
|      |                |        | 3 伺服備妥後,電晶體輸出為 OFF                    |   |
|      |                |        |                                       |   |
|      |                |        |                                       |   |
|      |                |        | 內值 ALARM 異常警報輸出致能及信號極性                |   |
| PN07 |                |        | O         異常警報信號無效                    | A |
|      |                |        | 1 當驅動器異常時,電晶體輸出為 ON                   |   |
|      |                |        | 3 當驅動器異常時,電晶體輸出為 OFF                  |   |
|      |                |        | 4 當 OUT4 沒有故障即輸出                      |   |
|      |                | 1000   |                                       |   |
|      |                |        | 内值 POSOK 到位輸出致能及信號極性                  |   |
|      |                |        | 0 到位信號輸出無效                            | 0 |
|      |                |        | 1 到位信號致能後,電晶體輸出為 ON                   | 1 |
|      |                |        | 3 到位信號致能後,電晶體輸出為 OFF                  |   |

| 參數<br>No. | 參數<br>名稱 | 預設值   | 設定範圍                                | 功能說明                                                                                                    | 模式      |
|-----------|----------|-------|-------------------------------------|----------------------------------------------------------------------------------------------------|---------|
| PN08      |          | H0000 | AVM                                 | 使用外部速度参数設定         字元0       日日日日日         內值       内部/外部 速度設定         0       使用內部速度參數為運動速度(PN10 參數)         1       使用外部 VR 值為運動速度,最高運動速度為 PN19(VF)參<br>數                                                                                        | 1       |
|           |          |       | AVJ                                 | 字元1     ビレレレレ       內值     內部/外部 速度設定       0     使用內部速度參數為手動 JOG 速度(PN14 參數)       1     使用外部 VR 值為手動 JOG 速度,最高運動速度為<br>PN19(VF)參數                                                                                                    |         |
| PN09      |          | H0000 |                                     | 更改模式程序選擇         字元0       日日日日日         內值       更改模式程序選擇         0       切換 PN01(MD) 參數時,伺服關閉(SERVO OFF)         1       切換 PN01(MD) 參數時,伺服不關閉 (SERVO ON)         字元3       內值         0       RS232 回應以浮點數表示         1       RS232 回應以馬達基本脈波數回應 | A       |
| PN10      | VM       | 3000  | <b>1~3000</b><br><u>(因馬達而</u><br>異) | 設定馬達轉轉速(單位:rpm)           1. 終端機模式時 MA 運動指令之轉速。           2. 脈波模式時,為運動指令最高速度。                                                                                                    | 5       |
| PN11      | VA       |       | 1~1000                              | 設定加速度(cir/s)                                                                                                    | 15      |
| PN12      | PSC1     |       | 1~9999                              | 設定輸入脈波乘頻比例(電子齒輪比)<br>※ 需系統重置方有效                                                                                                    | 0,1     |
| PN13      | PSC2     |       | 1~9999                              | 設定輸入脈波除頻比例(電子齒輪比)<br>※ 需系統重置方有效                                                                                                    | 0,1     |
| PN14      | VJ       | 0500  | 1~3000<br><u>(因馬達而</u><br><u>異)</u> | JOG 速度(單位:rpm)                                                                                                    | 1,5     |
| PN17      | 廠商保<br>留 |       |                                     |                                                                                                    |         |
| PN18      | EP       |       | 1~999                               | 設定馬達到位(In Position)允許誤差,POSOK 輸出致能設定。                                                                                                    | 01      |
| PN19      | VF       |       | 1~5000                              | <ol> <li>設定馬達最高轉速計算基準(單位:rpm)</li> <li>外部 VR 調速時, 之最高轉速(單位:rpm)</li> </ol>                                                                                                    | A<br>12 |
| PN20      | 廠商保<br>留 |       |                                     |                                                                                                    | 234     |
| PN21      | VI       |       | 1~5000                              | 馬達第1轉轉速                                                                                                    | 1.5     |
| PN22      | VB       |       | 1 ~ 999                             | 回原點後,出原點的速度                                                                                                    | 1.5     |
| PN23      | VH       |       | 1~3000<br><u>(因馬達而</u><br><u>異)</u> | 回原點速度(原點信號觸發後,回復速度為 PN23/64 )                                                                                                    | 1.5     |

| 系統參數表-6 |      |         |          |                                                                                                    |    |
|---------|------|---------|----------|----------------------------------------------------------------------------------------------------|----|
|         | 參數名稱 | 預設值     | 設定範圍     | 功能說明                                                                                                    | 模式 |
| PR7     | HP   |         | 0~65535  | 原點歸零後,伺服座標平移(OFF SET)位置值                                                                                                    | 15 |
| PN25    | EL   |         | 20~4000  | 設定位置誤差極限(Error Limit)<br>例:若使用每轉 2500 計數的編碼器(驅動器信號擷取為4倍<br>頻) PN25=10000,實際意義就是當馬達位置誤差超過<br>10000pulse,相當於1轉時,會出現 Err-04<br>※ 此參數隨馬達與編碼器型號不同而有所不同。                                                                              | A  |
| PN26    | LL   |         | 50~800   | 馬達負載極限(Load Limit)單位:W<br>※此參數規格因應搭配馬達不同而有所不同,故目前未開放<br>使用者對此參數上限之調整                                                                                                    | A  |
| PN27    | IL1  | 2000    | 750~1350 | 設定電流極限(Current Limit)。單位:1mA<br>P.S.請依馬達原始參數設定,不建議自行修改。                                                                                                    | А  |
| PN28    | IL2  |         | 250~750  | 積分電流極限。單位:1mA<br>P.S.請依馬達原始參數設定,不建議自行修改。                                                                                                    | А  |
| PN29    | DLY  |         | 0~2000   | 通訊回應延遲時間。單位:10ms                                                                                                    |    |
| PN30    | KP   |         | 1~20000  | 設定比例控制增益                                                                                                    | А  |
| PN31    | KD   |         | 1~32000  | 設定微分控制增益                                                                                                    | А  |
| PN32    | КІ   |         | 0~50     | 設定積分控制增益                                                                                                    | А  |
| PN33    | DM   |         | 0~99     | 設定阻尼參數(Damper)                                                                                                    |    |
| PN34    | 廠商保留 |         | _        |                                                                                                    |    |
| PN35    | FFV  |         | 0~9999   | 速度前置補償                                                                                                    |    |
| PN36    | FFB  |         | -99~99   | 不平衡負載補償(通常運用於Z軸負載時)                                                                                                    | А  |
| PN37    | 廠商保留 |         |          |                                                                                                    |    |
| PN38    | 廠商保留 |         | 1.       | PWM 頻率設定值                                                                                                    |    |
| PN39    | 系統驗證 | H0000   |          |                                                                                                    |    |
| PN44    |      |         | MSC1     | が当時式店田雪之広給ビ                                                                                                    |    |
| PN45    |      |         | MSC2     |                                                                                                    |    |
| PN47    |      | H0000   |          | 字元 0、1       H0000         內值       STN(0~255)人機通訊站號設定         字元 2       H0100         內值       MODBUS 同步運用設定         0       無使用 MODBUS 功能         2       連接人機; 984 RTU (SLAVE-RS485 埠)         3       ASCII(SLAVE-RS232 埠) |    |
| PN50    |      | H0000   |          | CSC2 連線參與站號<br>字元 0 、 1 H0000<br>內值 00~7F 站號設定(2 進制)                                                                                                    |    |
| PN51    |      | HFF[]]] |          | 回應廣播命令接收代表站號       字元0、1 H0001       內值     01~FF 站號設定       接收廣播命令站號       字元2、3 HFF00       內值     01~FF 站號設定                                                                                                    |    |
| PN60    |      |         | 1~32767  | 馬達靜止時線圈電流保護值 須配合馬達規格及應用調整                                                                                                    |    |
| PN76    | IMX  |         | 0~65536  | IMD=2 定電流上限值                                                                                                    |    |

| <u>`@</u> !\@!\@!\@!\@!\@!\@!\          | na han an an an an an an an an an an an an a |                                                                     |           | ", MIT I MIT I MIT I MIT I MIT I MIT I MIT I MIT I MIT I MIT I MIT I MIT I MIT I MIT I MIT I MIT I MIT I MIT I |
|-----------------------------------------|----------------------------------------------|---------------------------------------------------------------------|-----------|----------------------------------------------------------------------------------------------------|
| PN88                                    |                                              | 0~65535                                                             | 多軸連線通訊波特率 |                                                                                                    |
| []]]]]]]]]]]]]]]]]]]]]]]]]]]]]]]]]]]]]] |                                              | 9   109   109   109   109   109   109   109   109   109   109   109 |           |                                                                                                    |

※ 以上參數預設值皆以CS80-07C8AE馬達(IMD=2,MD=1出廠設定值)為基準,實際情況請依照各型號出廠值為準。

※ 參數預設值有可能因需求而做調整,本公司保留變更之權,不另行通知。

## 4-6. 監控參數功能說明

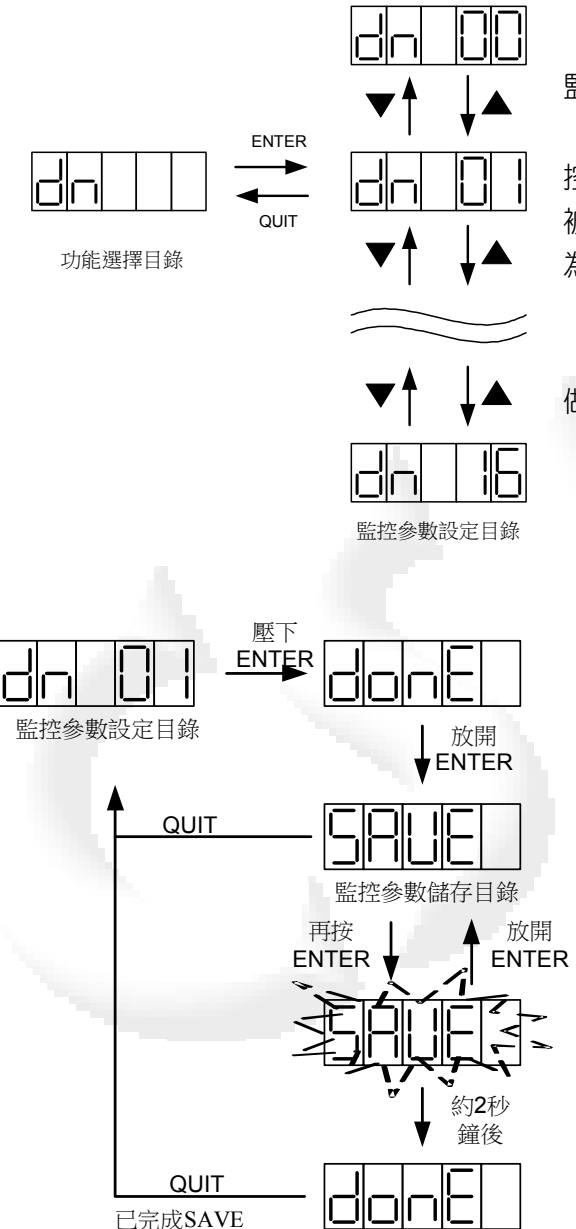

在"功能選擇目錄"顯示**dn**時按下**ENTER**鍵,即可進入" 監控參數設定目錄"。

在此目錄下,使用者可藉▼▲鍵及◀鍵來設定所要的監 控參數。參數設定完成後,按下ENTER鍵,新的監控參數即 被接受。並顯示donE畫面,此畫面會保持到ENTER鍵鬆開 為止。

ENTER鍵被鬆開後即進入下一層"監控參數儲存目錄"。 在按下ENTER鍵之前,如按下QUIT鍵,即放棄之前所 做的修改,回到原先"功能選擇目錄"。

在"監控參數設定目錄"按下ENTER鍵,新設定的監控 參數即被接受。再當ENTER鍵解除時,即會進入"監控參數 儲存目錄"。此時CSBL750會顯示"SAVE"(顯示畫面如 左)。

在進入此目錄時,新的監控參數已被接受,而且已生效,但尚未被儲存至系統的記憶體(EEROM)中。在此 種狀況下若關電源,下次開機時參數將回復為舊值。

若要將新的監控參數永久儲存,需再次按下ENTER 鍵,並持續按著直到SAVE停止閃爍,並顯示donE為止。 做完這個儲存程式,新的監控參數值就會被儲存至系統的 EEROM中,以後即使關電源重新開機也不會消失。

若新改的監控參數值只是暫用一下,不需永久儲存, 就不要再按ENTER鍵,按下QUIT鍵即可直接回到上一層" 監控參數設定目錄"。

# 4-7. CSBL750 監控(DN)參數一覽表:

| DN | 顯示資料內容及意義                                                                     | 單位        |
|----|-------------------------------------------------------------------------------|-----------|
| 00 | 顯示器顯示"n"                                                                      |           |
| 01 | <b>顯示現在轉速(rpm)</b><br>例如:顯示 120,表示現在轉速為 120rpm。<br>此數值是 0.1 秒的平均轉速。           | RPM       |
| 02 | 輸入脈波數與編碼器回授的脈波差異值(Pulse)                                                      | pulse     |
| 03 | 輸入脈波數與編碼器回授的脈波差異的最大值。<br>馬達運動中,若負載增加,誤差值越大,若誤差值超過系統參數 PN25 值時<br>驅動器會跳跟隨過大保護。 | pulse     |
| 04 | 輸入脈波數。                                                                        | pulse     |
| 05 | 編碼器回授的脈波值。                                                                    | pulse     |
| 06 | 即時電流現在值。(電流輸出值 0.01A 顯示 1),<br>例如:若顯示 180,即時電流輸出為 1.8A                        | 0.01A     |
| 07 | 驅動電流最大值。                                                                      | 0.01A     |
| 08 | <b>扭力現在值。(</b> 扭力輸出值 0.01kg-cm 顯示 1),<br>例如:若顯示 1090,即時扭力輸出為 10.9 kg-cm       | 0.01kg-cm |
| 09 | 扭力最大值。                                                                        | 0.01kg-cm |
| 10 | 瓦特現在值。                                                                        | W         |
| 11 | 瓦特最大值。                                                                        | W         |
| 12 | VCMD輸入電壓。                                                                     | V         |
| 13 | In Put 輸入狀態(面板顯示為 16 位元數值)                                                    |           |
| 14 | Out Put 輸出狀態(面板顯示為 16 位元數值)                                                   |           |
| 15 | UVW 輸出監控                                                                      |           |
| 16 | ABZ相位監控。                                                                      |           |

※ 以上所有面板顯示,皆以CSBL750伺服驅動器內部預設值顯示。

實際顯示內容,依使用者操作及配線狀況為主。

### 監控參數DN13、DN14十六位元數值代表定義:

使用者可在CSBL750之監控參數中了解目前I/O狀態。以方便使用者配線及機構安裝。而 CSBL750之I/O狀態顯示為16位元參數,其定義如下:

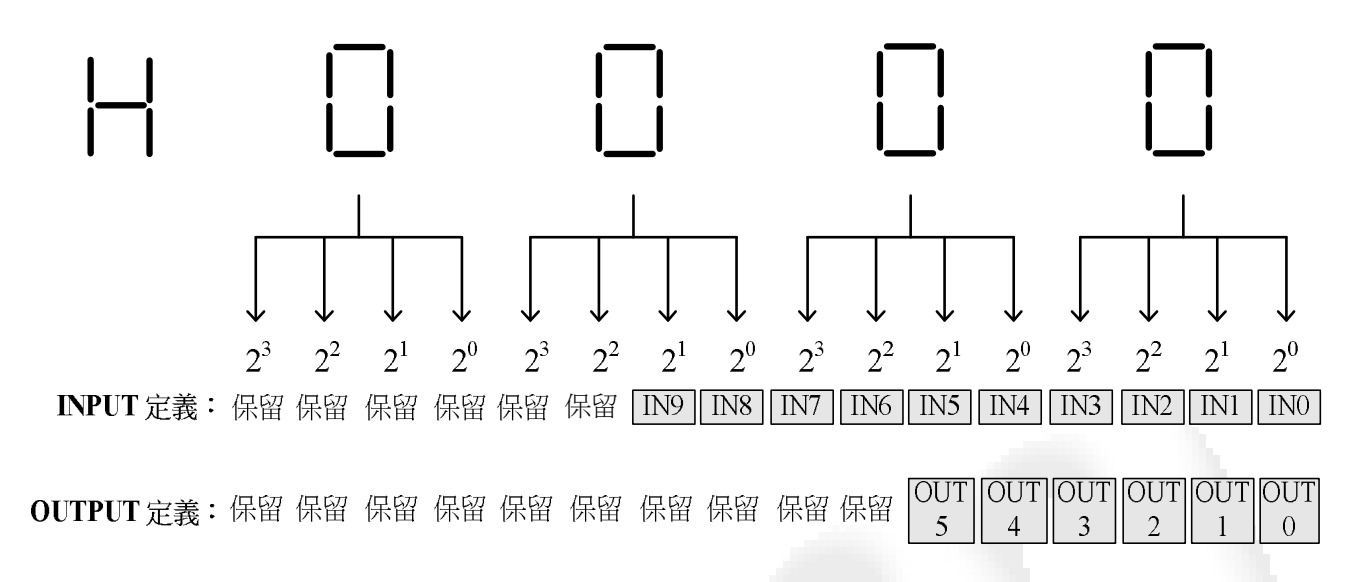

| I/O類別 | I/O名稱  | CN1接腳編號 | 面板顯示      |
|-------|--------|---------|-----------|
| INO   | JOG +  | 6       | H 0 0 0 1 |
| IN1   | JOG -  | 25      | H0002     |
| IN2   | HOME   | 7       | H0004     |
| IN3   | HALT   | 26      | H0008     |
| IN4   | SVOFF  | 3       | H0010     |
| IN5   | EMC    | 22      | H 0 0 2 0 |
| IN6   | СМНС   | 4       | H 0 0 4 0 |
| IN7   | ссунс  | 23      | H0080     |
| IN8   | HORG   | 5       | H0100     |
| IN9   | RESET  | 24      | H 0 2 0 0 |
| OUT0  | READY  | 11 \ 29 | H 0 0 0 1 |
| OUT1  | ALARM  | 12 \ 30 | H0002     |
| OUT2  | BREAK  | 13 \ 31 | H 0 0 0 4 |
| OUT3  | POSOK  | 14 \ 32 | H0008     |
| OUT4  | OUT4   | 15 \ 33 | H0010     |
| OUT5  | PHZOUT | 16 \ 34 | H0020     |

#### I/O腳位字元定義表:

由於在系統運作同時,可能同時會有多個I/O動作進行。所以使用者可透過上表進行對照來了解目前的I/O狀態。例如:使用者在DN=13時,面板顯示為"H0012"。對應上表,即可得知目前IN1、IN4有

訊號輸入。相同原理當使用者在DN=14時,面板顯示為"H0023"。對應上表即可得知目前OUT0、OUT1、 OUT5有訊號輸出。

### 4-8. 面板操控功能說明

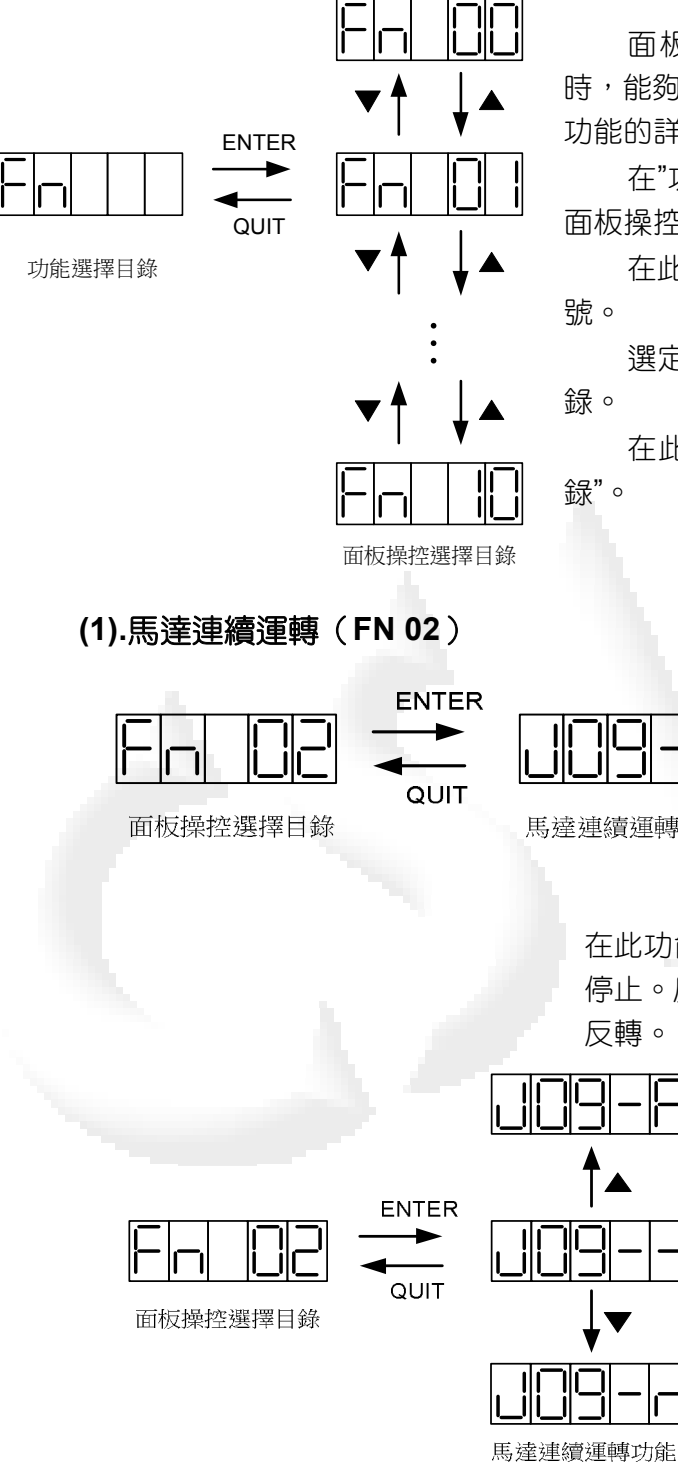

面板操控功能是讓使用者在進行系統微調或馬達測試 時,能夠透過面板操作,即可完成所有必要的動作。各種操控 功能的詳細內容及操作,請參考附表。

在"功能選擇目錄"顯示"Fn"時按下ENTER鍵,即可進入" 面板操控選擇目錄"。

在此目錄下,使用者可藉▼▲鍵來選擇所要的操作功能編

選定操作功能後,按下ENTER鍵,即可進入該功能的目

在此目錄若按下QUIT鍵,即可回到上一層"功能選擇目

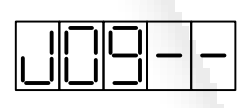

"馬達連續運轉"功能提供使用者不外接任 何控制器,在CSBL750面板上即可控制馬達 正反旋轉的能力。

馬達連續運轉功能

在"面板操控選擇目錄"顯示"FN 02"時按下 ENTER鍵,即可進入"馬達連續運轉"功能(顯

示畫面如左)。

在此功能時,使用者按下▲鍵馬達即正轉,鬆開▲鍵馬達即 停止。反之按下▼鍵馬達即反轉,鬆開▼鍵馬達也立即停止 反轉。

> 在執行"馬達連續運轉"時,馬達的轉速是由系 統參數"VJ"設定(參數編號為PN14)。馬達啟動 後的加轉速及停止時的減速度是由系統參數"VA" 設定(參數編號為PN11,各系統參數的說明請參 閱附表)。使用者可用前面"系統參數設定目錄"所 沭程式變更這些參數。

按下QUIT鍵即可再回到"面板操控選擇目錄"。

(2).顯示軟體版本編號(FN 03)

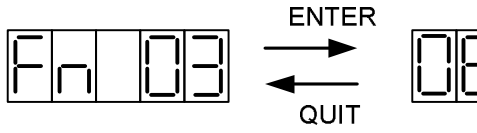

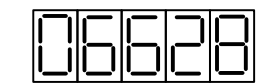

在"面板操控選擇目錄"顯示"FN 03"時按下

ENTER鍵,即可進入"顯示軟體版本編號"功能 (顯示畫面如左)。

面板操控選擇目錄

顯示軟體版本編號

按下QUIT鍵即可再回到"面板操控選擇目錄"。

### (3).系統重置(FN 04)

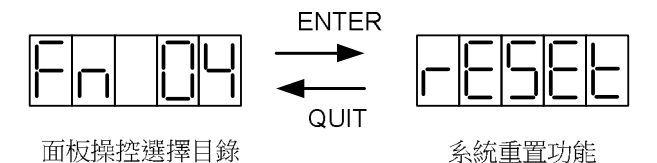

在"面板操控選擇目錄"顯示"FN 04"時按下 ENTER鍵,即會執行"系統重置"功能(顯示畫面如 左)。

系統重置(Reset)會重新啟動CSBL750,效 果大致等同關機後再重新開機。

系統重置後,按下QUIT鍵即可再回到"面板操控選擇目錄"。

#### (4).參數初始設定與電流Sensor校正(FN 08、FN09)

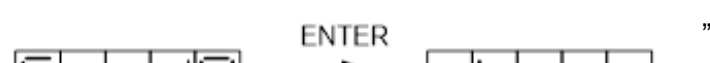

 "參數初始設定"會將CSBL750所有系統參數 重設成出廠時的預設值。一旦執行就不易回 復,為防止使用者在不注意的情況下誤用此功 能,CSBL750有多一道防護機制。使用者必須

先以FN 10功能解除系統閉鎖狀態,才能執行本功能。

在"面板操控選擇目錄"顯示"FN 09"時按下ENTER鍵,若系統在閉鎖狀態,CSBL750並不會執行"參數初始設定",只會在LED上顯示"Loc"(顯示畫面如左)。

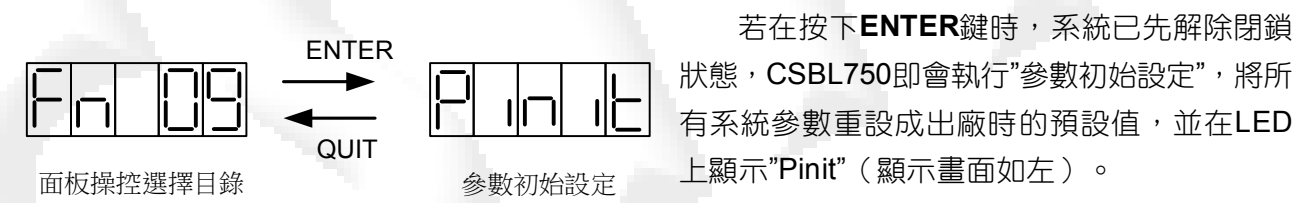

無論有無執行"參數初始設定",按下QUIT鍵都會再回到"面板操控選擇目錄"。

在完成"參數初始設定"後,使用者還需進行一個步驟。便是"電流Sensor校正"。由於因為原廠測試環境與使用者工作環境未必能完全相符。故使用者可以自行透過此項功能來進行電流 Sensor的微調。使工作效率能更高更快速。此功能與FN09操作相同,使用者必須先以FN 10功 能解除系統閉鎖狀態,才能執行本功能。

### (5).更改系統閉鎖狀態(FN 10)

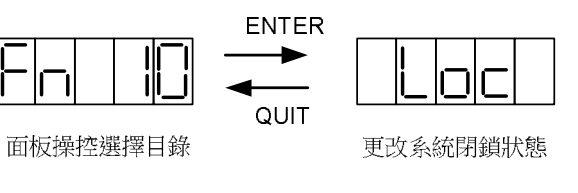

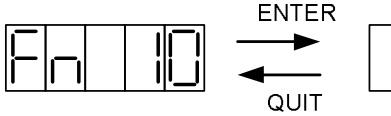

面板操控選擇目錄

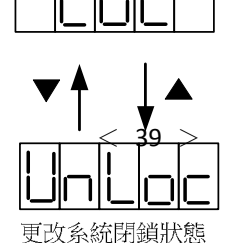

在"面板操控選擇目錄"顯示"FN 10"時按 下ENTER鍵,即可進入"更改系統閉鎖狀態"功 能。此時 CSBL750 會將系統目前閉鎖狀 態,"Loc"或"UnLoc"顯示在LED上(顯示畫面 如左)。 使用者可藉▼▲鍵來更改閉鎖"Loc"或解除閉鎖"UnLoc",再按ENTER鍵確認即可完成 更改,回到"面板操控選擇目錄"。

若按下QUIT鍵,即可放棄之前所做修改,以原來狀態回到"面板操控選擇目錄"。

#### (6).馬達型號顯示(FN11)

在"面板操控選擇目錄"顯示"FN 11"時按下ENTER鍵,即可進入"馬達型號顯示"功能。使用者可藉由此功能來了解目前機構所搭配馬達狀態。

#### 面板顯示及馬達型號對應表如下:

| 面板顯示 | 伺服馬達型號       | 搭配驅動器型號         | 額定輸出  |
|------|--------------|-----------------|-------|
|      | CS80-07C8AE  | CSBL750-CS07C8  | 750 W |
|      | CSA13-15C2AE | CSBL750-CSA15C2 | 1.5KW |
|      | CSA13-20C2AE | CSBL750-CSA20C2 | 2KW   |

# 

| 編號 | 面板操控功能   | 面板顯示   | 面板操控功能說明                             | 備註            |
|----|----------|--------|--------------------------------------|---------------|
| 00 | 保留       |        |                                      |               |
| 01 | 保留       |        |                                      |               |
| 02 | 馬達連續運轉   |        | 可依内部速度(参數 PN14)設定(配<br>合上下鍵)做正負方向運動。 |               |
| 03 | 顯示軟體版編號  | 20:28  | 顯示驅動器的軟體版本日期。                        |               |
| 04 | 系統重置     | resee  | 重新啟動驅動器(Reset),與外部接<br>點 Pin24 同功能。  |               |
| 05 | 保留       |        |                                      |               |
| 06 | 保留       |        |                                      |               |
| 07 | 保留       |        |                                      |               |
| 08 | 保留       |        |                                      |               |
| 09 | 參數初始設定   |        | 將參數表中 Pn01 ~Pn035 中的參數,回復成出廠設定值。     | 先執行參數<br>FN10 |
| 10 | 更改系統閉鎖狀態 | Unloc  | 當要使用 Fn08、Fn09 功能時,需要<br>開啟此參數       |               |
| 11 | 馬達型號顯示   | H2 380 | 顯示目前驅動器搭配馬達規格                        |               |

※以上所有面板顯示,皆以CSBL750伺服驅動器內部預設值顯示。

實際顯示內容,依使用者操作及配線狀況為主。

## 4-10. 驅動器異常警報說明

※當驅動器左邊顯示 [---] 時,表示驅動器目前無法正常運作。

使用者可依照對策說明,狀況排除後,再按正常程序操作驅動器。

若仍無法將異常警報訊息排除,請洽經銷商或製造商,以提供進一步的處理方式。

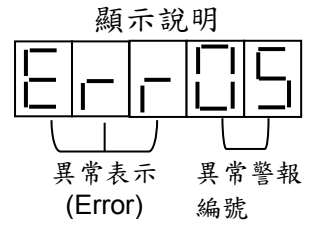

◎異常警報顯示一覽表

| 錯誤碼   | 面 板 顯 示     | 異常原因說明                    | 異常排除方式                      |  |  |
|-------|-------------|---------------------------|-----------------------------|--|--|
|       |             | 過電壓(Over Voltage)         | 1. 以三用電表測量輸入電壓是             |  |  |
| 01    |             | 1. DC BUS 電壓超過 360V。      | 否超過額定電壓值。                   |  |  |
| 01    |             | 2. AC 電壓超過 255V。          | 2. 確認輸入電壓是否為符合驅             |  |  |
|       |             | 3. 電壓偵測電路故障。              | 動器規格。                       |  |  |
|       |             | 馬達過負載(Over Load)          | 1. 延長加減速時間、或提高馬達            |  |  |
|       |             | 1. 負載過重,實際扭力超出額定扭         | 容量。                         |  |  |
|       |             | 力,且長時間的運轉。                | 2. 將 <u>參數 PN30</u> 或其他增益參數 |  |  |
| 02    | ╵┝╾╽╾╽╴╢╺┙╵ | 2. 馬達負載超過驅動器 參數           | 作 <u>適當調整</u> 。             |  |  |
|       |             | <u>PN26</u> 的設定值。         | 3. 提高驅動器容量或降低負載。            |  |  |
| 10. I |             | 3. 伺服系統不安定而震盪。            | 4. 依照本說明書內附接線方式正            |  |  |
|       |             | 4. 馬達、編碼器接線錯誤。            | 確接線。                        |  |  |
|       | 1. No.      | 馬達過電流(Over Current)       | 1. 將參數 <u>PN30</u> 做適當調整。   |  |  |
|       |             | 1. 輸入電流超過驅動器參數            | 2. 確認馬達線的 U、V、W 是否          |  |  |
|       |             | <u>PN27</u> 的設定值。         | 短路,以及是否正確接線。                |  |  |
|       |             | 2. 驅動器輸出短路。               | 3. 先解開與馬達的連結,若一啟            |  |  |
|       |             | 3. 驅動器故障(線路、IGBT 零件       | 動即發生,需更換新的驅動器。              |  |  |
|       |             | 不良)。                      | 4. 更換驅動器,不可使用               |  |  |
|       |             | 4. 動態煞車使用的繼電器高溫熔          | SVOFF 來控制運轉停止。              |  |  |
|       |             |                           |                             |  |  |
|       |             | 馬達過電流(積分電流)               |                             |  |  |
|       |             | 1. 電流在取樣時間內超過驅動器          |                             |  |  |
| 03    |             | 參數 <u>PN28</u> 的設定值。      |                             |  |  |
| 00    |             | 2. 驅動器輸出短路。               | 1. 將參數 <u>PN11</u> 做適當調整。   |  |  |
|       |             | 3. 驅動器故障(線路、IGBT 零件       | 2. 確認馬達線 U、V、W 是否短          |  |  |
|       |             | 毀損)。                      | 路,以及是否正確接線。                 |  |  |
|       |             | 4. 機構裝置不良, 使馬達無法順利        | 3. 先解開與馬達的連結,若一啟            |  |  |
|       |             |                           | 動即發生,需更換新的驅動器。              |  |  |
|       |             | 1. 輸入指令脈波與編碼器迴授脈          | 4. 催認機構運動路線上是否有             |  |  |
|       |             | 波差距超過 <u>參數 PN25</u> 的設定  | <b>障礙牣。右為螺桿、消台乙應</b>        |  |  |
|       |             |                           | 用請催認機構是否已撞壁。                |  |  |
|       |             | 2. 控制器速度、加速度過大。           |                             |  |  |
|       |             | 3. <u>參數 PN30(</u> KP)太小。 |                             |  |  |
|       |             | 4. 馬達並未追隨命令運轉。            |                             |  |  |

| 錯誤碼 | 面板顯示       | 異常原因說明                                                                                                    | 異常排除方式                                                                                                    |  |
|-----|------------|----------------------------------------------------------------------------------------------------|----------------------------------------------------------------------------------------------------|--|
| 04  | 804        | 誤差偏差過大(Follow Error)                                                                                                    | <ol> <li>放寬 PN25 保護值。</li> <li>在許可範圍內將加減速時間<br/>延長,或減低負載的慣量。</li> <li>增加<u>參數 PN30 及 PN31</u>的<br/>設定值來增快馬達的反應時<br/>間。</li> <li>檢查驅動器參數是否與適用<br/>的馬達相符。</li> </ol>                        |  |
| 05  | 805        | 馬達編碼器回授異常<br>(Encoder Error)<br>1. 馬達編碼器故障。<br>2. 連接編碼器的電纜不良。<br>3. 編碼器與驅動器通訊異常。                                                                                          | <ol> <li>檢常馬達編碼器接線是否<br/>接續到驅動器。</li> <li>檢查編碼器接頭是否短<br/>路、冷焊或脫落。</li> <li>確認編碼器輸入電源是否<br/>為 DC5V。特別是編碼器<br/>線路太長或附近幹擾訊號<br/>較多時。</li> </ol>                                              |  |
| 06  | Er-06      | 低電壓(Under Voltage)<br>1. 輸入電壓低於 AC170V。<br>2. DC BUS 低於 240V。                                                                                                    | <ol> <li>以三用電表測量輸入電壓<br/>是否低於額定電壓值。</li> <li>確認驅動器規格是否為符<br/>合輸入電壓。</li> </ol>                                                                                                    |  |
| 07  | EF-07      | <ul> <li>電流異常(ITrip)</li> <li>1. 驅動器輸出短路。</li> <li>2. 驅動器故障(線路、IGBT零件不良)。</li> <li>3. 動態煞車使用的繼電器高溫熔毀。</li> <li>4. 在出現 Err04 後,仍然輸入脈<br/>衝指令。系統基於保護,會啟動ITrip機制。</li> </ul> | <ol> <li>確認馬達線的 U、V、W<br/>是否短路,以及是否正確<br/>接線。</li> <li>先解開與馬達的連結,若<br/>一啟動即發生,即需更換<br/>驅動器。</li> <li>更換驅動器,不可使用<br/>SVOFF來控制運轉停止。</li> <li>欲將系統重置前,請詳細<br/>確認外部無其他脈衝指<br/>令輸入。</li> </ol> |  |
| 08  | Er-1-1018) | <ul> <li>電壓異常(V Trip)</li> <li>1. DC BUS 電壓超過 360V。</li> <li>2. 回生電阻斷線。</li> <li>3. 電壓偵測電路故障。</li> </ul>                                                                  | <ul> <li>1. 以三用電表測量輸入電<br/>壓是否超過額定電壓值。</li> <li>2. 確認驅動器規格是否為<br/>符合輸入電壓。</li> </ul>                                                                                                    |  |
| 09  | 889        | <b>輸入脈波頻率超限</b><br>( <b>Over Pulse Rate</b> )<br>輸入脈波頻率超過 500KHz ∘                                                                                                    | . 請適當降低輸入脈波頻率。                                                                                                    |  |
| 10  |            | <b>速度超限(Over Speed)</b><br>馬達轉速超過 <b>參數 PN19</b> 所設定<br>極限。                                                                                                    | 將 <u>參數 PN19</u> 調大,或者降<br>低脈波頻率。                                                                                                    |  |
| 11  |            | <b>緊急停止輸入(EMC)</b><br>外部緊急停止訊號輸入。                                                                                                    | 確認無其他異警狀態後,將<br>CN1 PIN22 接腳與 DG 短路<br>執行系統重置即可                                                                                                    |  |

| 錯誤碼 | 面板顯示 | 異常原因說明                          | 異常排除方式                                                                                                   |  |  |
|-----|------|---------------------------------|----------------------------------------------------------------------------------------------------|--|--|
| 12  | 8    | 記憶體錯誤(Memory Error)             | 請關閉電源,然後將面板上<br>ENTER 鍵和 QUIT 鍵同時按<br>住後重新啟動電源。如果開<br>機成功會在面板上看到"dF<br>dn"。之後請再執行"參數初始<br>設定"(FN09)即可排除。 |  |  |
| 13  |      | 温度過高(可能是長時間負載過重、系統温度 Sensor 故障) | 以手觸測試是否真的温度過高<br>加強散熱條件                                                                                  |  |  |
|     |      | 開機檢查 Power On Reset 錯誤          | 關機後立即再開機<br>電源不良                                                                                         |  |  |
| 14  |      | 開機檢查 EERom 錯誤                   |                                                                                                    |  |  |
|     |      | 開機檢查 Current Sensor 錯誤          |                                                                                                    |  |  |
| 15  | 8 15 | 模組間通訊錯誤                         | 配綫不良受到雜訊干擾<br>通訊頻率太快<br>前後端模組未加電阻                                                                        |  |  |
|     |      | CW 驅動禁止輸入(CWHC)                 | <ol> <li>請確信號接點與 sensor<br/>接點相符。(請參考 P.32<br/>之參數PN05之相關設定)</li> </ol>                                  |  |  |
|     |      | CCW 驅動禁止輸入(CCWHC)               | <ol> <li>確認極限觸發因素排除後,再向極限反向移動<br/>(Ex.手動 JOG、MA 指<br/>令)</li> </ol>                                      |  |  |

※異常警報編號15、16為使用者設定極限觸發,使用者可自行修改參數或線路進行調整。
 ※故障排除後,將CN1 PIN24接腳與DG短路,亦可解除異常警報。但ERR05、06、07、08等
 異常需進行重置動作,方可解除異警警報。

※在警報清除回復正常動作前,請先確認

1. 控制器是否已無命令輸出給驅動器。

2. 是否所有障礙都已排除(錯誤警示可能不只一個),以免造成驅動器再次受損。

### 附錄一. 電子齒輪比演算方法 (PN12、PN13)

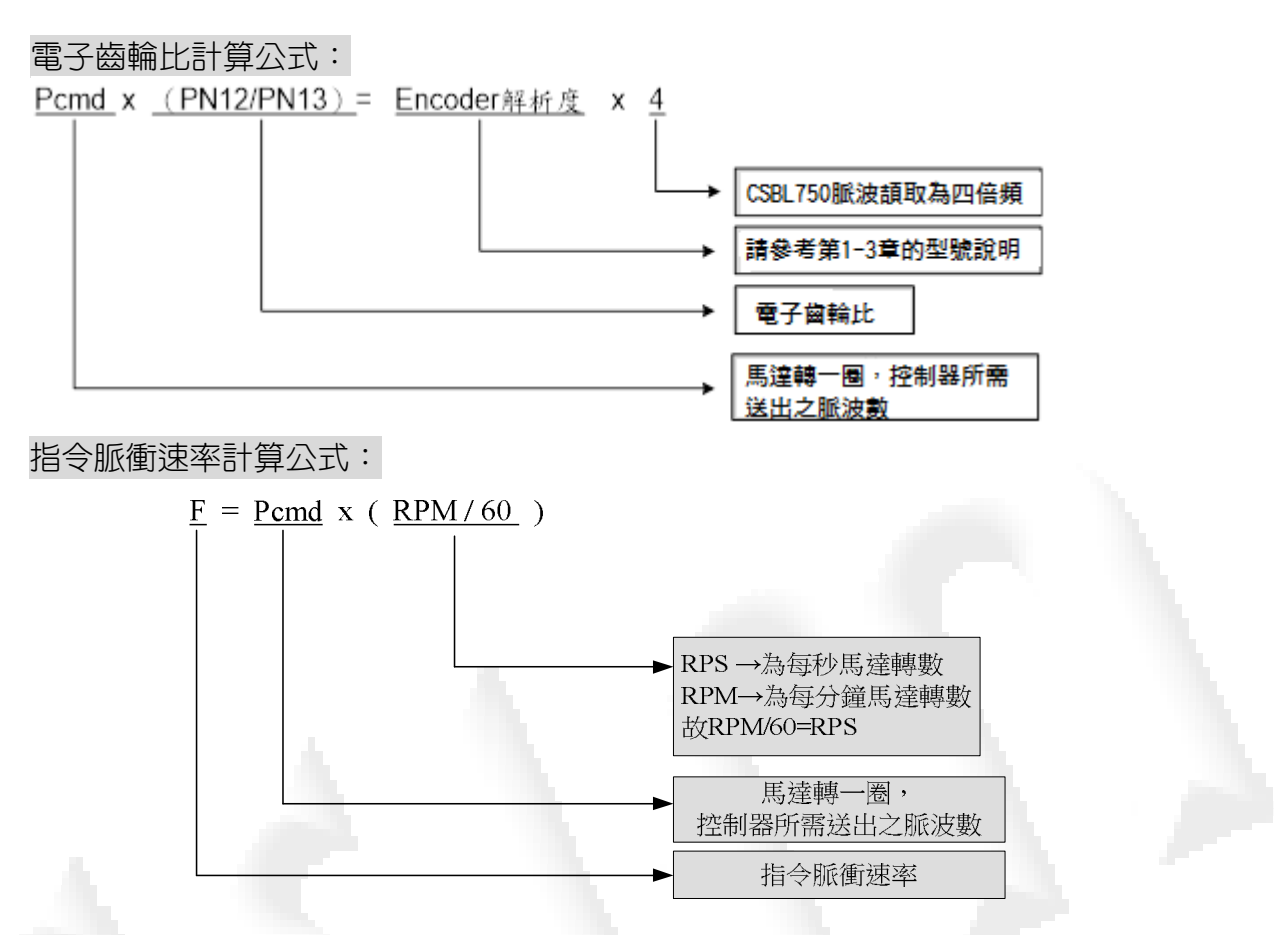

範例 A: 若編碼器規格為(解析度 2500P/R)參數 PN12、PN13 設定為 1 時,要使馬達 轉速到達 3000RPM,則控制器所需送出指令脈衝速率為何? Pcmd x (PN12/PN13)= Encoder 解析度 x 4

Pcmd = 2500 x 4 / (1/1) = 10000 pulse → 欲使馬達轉一圈,控制器須送出 10000 pulse。

F = Pcmd x (RPM/60) = 10000 x (3000/60) = <u>500 K (PPS)</u>→欲使馬達轉速到達 3000RPM,所需指令脈衝速率。

範例 B: 同範例 A,編碼器規格解析度 2500P/R 若控制器所送出指令脈衝速率為 50 K(F), 要使相同規格之馬達轉速到達 3000RPM。要何調整適當的電子齒輪比?

F = Pcmd x (RPM/60) 50 K = Pcmd x (3000/60) 故 Pcmd = 1000 (PPS) 而適當電子齒輪比為: Pcmd = Encoder 解析度 x 4 / (PN12/PN13) 1000 = 2500 x 4 / (PN12/PN13) 故, <u>PN12/PN13 = 10000/1000 = 10/1。</u>

# 附錄二. 終端機功能設定

CSBL750 可透過 RS232 通訊方式與電腦終端機連線。使用者可在電腦上自行設定所需參數與監控各項 數值。CSBL750 與電腦連線方式步驟如下:

#### 1.1) USB To RS-232 Cable 驅動程式的選用

一般市面上購買的「USB To RS-232 Cable 通訊線」內,都有隨盒附驅動程式。 但敝司長期使用此類產品下來,發現有些內附驅動程式使用時連線狀況不是很穩定。 因此強烈不建議使用內附的驅動程式。

所以請使用下面這二個敝司認可的驅動程式,若有需要可向敝司索取。

#### 1.1.1) Windows XP 驅動程式

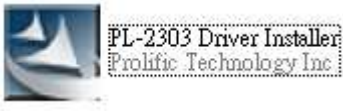

### 1.1.2) Win7 驅動程式

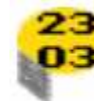

23 PL2303 Prolific\_DriverInstaller\_v1... Setup.exe Macrovision Corporation

### 1.2) 檢查可用 Comport

安裝驅動程式完成後,在桌面「我的電腦」→點擊滑鼠右鍵 → 出現「系統內容」視窗 → 選擇「硬體」頁面 → 選擇「裝置管理員」→出現「裝置管理員」視窗 → 點擊「連接埠(COM 和 LPT)」。

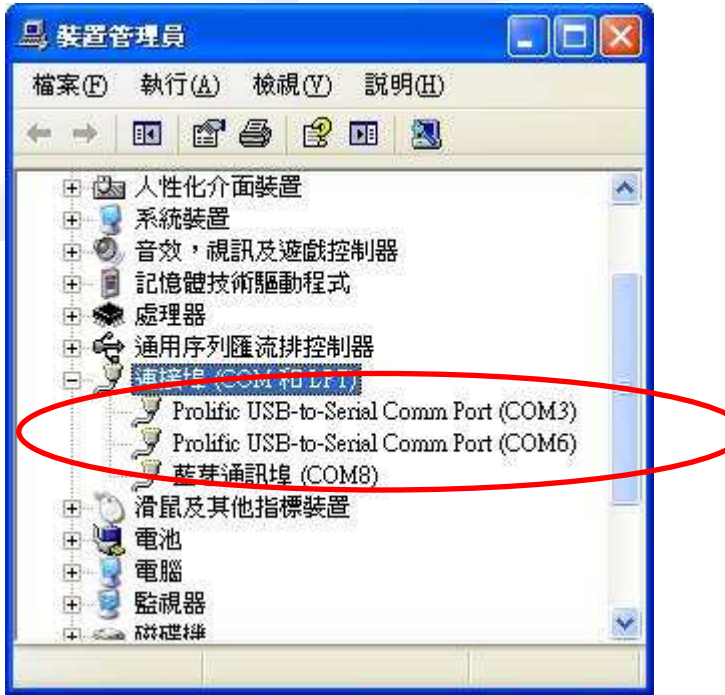

如上圖,目前可用的 RS-232 Comport 為「COM3」和「COM6」。 1.3) Windows XP

<<步驟->> 開始功能表→程式集→附屬應用程式→通訊→終端機 內開啟超級終端機(若無終端機,可在控制台→新增/移除程式→WINDOWS 安裝程式內的通訊開啟即可)

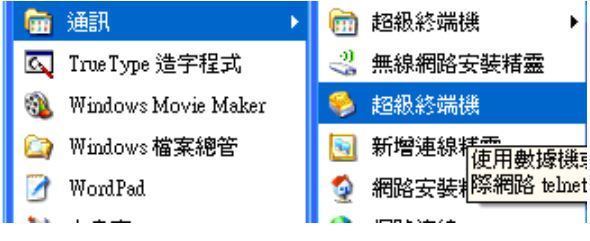

| <<步驟二>> | 設定名稱及圖示。(可任意名稱)<br>速線描述 |  |
|---------|-------------------------|--|
|         | 新的連線                    |  |
|         | 請為這個連線輸入名稱亚選擇圖示:        |  |
|         | 名稱(11):                 |  |
|         | CSBL900                 |  |
|         | 圖示(I):                  |  |
|         | 🍣 🤹 🧠 🌆                 |  |
|         |                         |  |
|         |                         |  |

<<步驟三>>>

使用連線 → 下圖中可使用的連線只有 COM4、COM5。 (使用者請依照實際可使用的連接埠狀況設定。)

| 連線到          |                                                                                            | ? 🗙 |
|--------------|--------------------------------------------------------------------------------------------|-----|
| SIR CZBF 300 |                                                                                            |     |
| 諸輸入要撥號的      | 電話號碼詳細資料:                                                                                  |     |
| 國家(地區)(C):   | 中華民國 (886)                                                                                 | *   |
| 區碼(E):       | 02                                                                                         |     |
| 電話號碼(P):     |                                                                                            |     |
| 使用連線(N):     | Conexant 56K ACLink Modem<br>Conexant 56K ACLink Modem<br>COM4<br>COM5<br>TCP/IP (Winsock) | ~   |

<<步驟四>> 連接埠設定 → 每秒傳輸位元 --- 修改為9600

| 流量控制 修改為 Xon / Xof                                                                                                    | f。按下「套用」後,完成設定      |  |  |  |  |
|----------------------------------------------------------------------------------------------------|---------------------|--|--|--|--|
| COM-9600 內容 ? 🔀                                                                                                    | СОМ5 內容 ?区          |  |  |  |  |
| 連線到設定                                                                                                    | 連接埠設定               |  |  |  |  |
| ◎ COM-9600 變更圖示①…                                                                                                    | 每秒傳輸位元(B): 2600     |  |  |  |  |
| 國家 (地區)(C): 中華民國 (886)                                                                                                    | 资料位元(D): 8          |  |  |  |  |
| 諸輸入區碼,但不要輸入長途電話號碼的首碼。                                                                                                    |                     |  |  |  |  |
| 區碼(出): 02                                                                                                    | 同位檢查(2): 無          |  |  |  |  |
| 電話號碼(2):                                                                                                    | 停止位元③ 1             |  |  |  |  |
| 連線方式(凹): COM5                                                                                                    |                     |  |  |  |  |
| 設定①                                                                                                    | 流重控制(E): Xon / Xoff |  |  |  |  |
| <ul><li>☑使用國碼(地區碼)及區碼(Ü)</li><li>□ 忙線時重撥(E)</li></ul>                                                                                                    | 還原成預設値( <u>R</u> )  |  |  |  |  |
|                                                                                                    | 確定 取消 套用(点)         |  |  |  |  |
| 確定 取消                                                                                                    |                     |  |  |  |  |
| <*步驟五>> 常用功能鍵介紹       □     ○     □     ○     □     ○     ○     ○     ○     ○     ○     ○     ○     ○     ○     ○     ○     ○     ○     ○     ○     ○     ○     ○     ○     ○     ○     ○     ○     ○     ○     ○     ○     ○     ○     ○     ○     ○     ○     ○     ○     ○     ○     ○     ○     ○     ○     ○     ○     ○     ○     ○     ○     ○     ○     ○     ○     ○     ○     ○     ○     ○     ○     ○     ○     ○     ○     ○     ○     ○     ○     ○     ○     ○     ○     ○     ○     ○     ○     ○     ○     ○     ○     ○     ○     ○     ○     ○     ○     ○     ○     ○     ○     ○     ○     ○     ○     ○     ○     ○     ○     ○     ○     ○     ○     ○     ○     ○     ○     ○     ○     ○     ○     ○     ○     ○     ○     ○     ○     ○     ○     ○     ○     ○     ○     ○     ○     ○     ○     ○     ○     ○     ○     ○ |                     |  |  |  |  |
| <br>亦可直接連點鍵盤 <mark>Enter</mark> 鍵,若有下圖文字的回應即連線成功                                                                                                    |                     |  |  |  |  |
| Null command                                                                                                    |                     |  |  |  |  |
| Null command                                                                                                    |                     |  |  |  |  |
|                                                                                                    |                     |  |  |  |  |
| Null command                                                                                                    |                     |  |  |  |  |
| Null command                                                                                                    |                     |  |  |  |  |

### 1.4) Windows 7 以上

因為 Windows 7以上的作業系統無內建終端機功能,故需要從 Windows XP 內複製終端機 檔案至 Windows 7內使用。如下圖

| <u></u>        | Hypertrm<br>HyperTerminal Applet<br>Hilgraeve, Inc. | hypertim.dll<br>5.1.2600.5512<br>HyperTerminal Applet Library |
|----------------|-----------------------------------------------------|---------------------------------------------------------------|
| 雙擊 hypertrm 執行 | 後 <sup>,</sup> 出現下列圖示(如第5頁<<步驟                      | 二>>),之後的動作皆相同。                                                |
|                | 連線描述                                                | ? 🔀                                                           |
|                | 動 新的連線                                              |                                                               |
|                | 諸爲這個連線輸入名稱並選擇圖示:<br>名稱(№):                          |                                                               |
|                | 圖示(1):                                              |                                                               |
|                |                                                     |                                                               |
|                | 確定                                                  | 取消                                                            |

② Windows 7中終端機無法存檔,所以若要使用終端機時,皆需重新設定一次連線。 若需使用上列二個檔案可以敝司索取。

### 附錄三. 終端機模式指令說明

#### 功能介紹:

提供使用者簡單的控制功能,可直接下命令給驅動器控制馬達定位及 I/O 控制,可配合程式設計軟體,如 VB、C、Visual C 等程式語言規劃,省去控制器之成本。

#### 如何使用:

使用 RS232 埠與電腦連接,於 Windows 終端機軟體下控制指令,連線設定請參閱附錄二.

#### 控制指令表

| 類型                 | 名稱        | 英文助憶                 | 功                 | 能                 | 備        | 註     |
|--------------------|-----------|----------------------|-------------------|-------------------|----------|-------|
| <b>浑</b> 動指令       | MA x      | x Move<br>Absolutely | 以工作速度移動至絕對座標 x 處。 |                   | 單位:pulse |       |
|                    | MR x      | x Move<br>Relatively | 以工作速度移動至相         | 對座標 x 處。          | 單位:      | pulse |
|                    | JGF       | Jog Forward          | 馬達持續正轉。           |                   |          |       |
|                    | JGR       | Jog Reverse          | 馬達持續反轉。           |                   |          |       |
|                    | JG0       | Jog Stop             | 結束 JOG 運動,馬達      | <sub>達減速停止。</sub> |          |       |
| 歸零                 | Н         | Home                 | 執行機械原點歸零。         |                   |          |       |
|                    | HON       | Servo On             | 伺服馬達激磁。           |                   |          |       |
|                    | HOFF      | Servo Off            | 關閉伺服馬達激磁。         |                   |          |       |
| 馬達控制       指     令 | RESET H   | Reset<br>Hardware    | 重置馬達控制,如同         | 驅動器關電重開。          |          |       |
|                    | FT n      | Fix Torque           | 設定馬達輸出固定扭<br>小。   | 力,n 為輸出扭力大        |          |       |
| 1/0 恢生             | SET Pn    | Set Port             | 設定第 n 輸出埠為 O      | n(0≦n≦5) ∘        |          |       |
| 170                | CLR Pn    | Clear Port           | 清除第 n 輸出埠為 C      | n(0≦n≦5) ∘        |          |       |
|                    | DF        | Default              | 將全部系統參數重置         | 成預設值。             |          |       |
| 系統參數               | SAVE      | Save Config          | 儲存全部系統參數至         | Flash Rom •       |          |       |
| 設 定                | PN××=data |                      | 設定系統參數,詳細<br>數說明" | 說明請參閱"系統參         |          |       |

#### 控制指令說明

MA x:x 單位為 pulse,即 MA 10000,代表馬達正方向旋轉一圈;MA 0,代表馬達反方向旋轉一圈 回到原點。

相關系統參數:速度調整為 PN10,加減速設定為 PN11。

**MR x**:x 單位為 pulse,即 MR 10000,代表馬達正方向旋轉一圈;MR -2000,代表馬達反方向旋轉 一圈回到原點。

相關系統參數:速度調整為 PN10,加減速設定為 PN11。

JGF/JGR:驅動器收到 JGF 或 JGR 指令後,開始往正座標方向或負座標方向移動,要等到執行 JGO 指令,馬達才會減速停止。 相關系統參數:速度調整為 PN14、 PN8,加減速為 PN11。

H:執行H指令後,馬達往負方向尋找機械原點(IN8),碰到輸入接點IN8後,馬達立即往正方向運動, 直到脫離輸入IN8後停止。

相關系統參數:歸零速度為 PN23,歸零方向為 PN3, PN4 字元 0 必需設為無效。

HON/HOFF:控制馬達激磁與否,亦可由外部接點(IN2)控制(PN4字元0設為有效)。

SET Pn: CSBL750 共有 10 個 INPUT、5 個 OUTPUT,皆有其預設功能,若要使用 SET Pn/CLR Pn 指令,請先將有關的系統參數設定功能無效,方可用於一般 I/O。

相關系統參數:PN4,PN5,PN6,PN7

- **DF**:執行 DF 指令可將系統參數重置為預設值,若使用者想回復其設定值,可關閉電源重開,驅動器 則不會儲存為預設值。
- SAVE:設定系統參數完成後,需執行 SAVE C 指令,將全部系統參數儲存至 Flash Rom 內,若未 執行 SAVE C 指令,關閉電源後不儲存其設定值。

# 附錄四. 終端機模式回應訊息說明

### 終端機顯示說明: 驅動器可透過 Windows 終端機軟體,將驅動器狀況回應給終端機,以便讓 使用者了解驅動使用狀況。

| 終端機顯示值                             | 說明                                     | 備註 |
|------------------------------------|----------------------------------------|----|
| CSIM<br>Servo On<br>System Standby | CSBL750 輸入電源時,經由 Windows 終端機送出<br>此訊息。 |    |
| Invalid command                    | 不正確指令。                                 |    |
| Parameter over range               | 輸入系統參數時,設定值超過過可設定範圍。                   |    |
| Ok                                 | 輸入控制命令或系統參數正確時,驅動器回應 OK 給終端機。          |    |
| Servo On                           | 伺服馬達激磁。                                |    |
| Servo Off                          | 關閉伺服馬達激磁。                              |    |
| Jog Forward                        | 馬達持續正轉。                                |    |
| Jog Reverse                        | 馬達持續反轉。                                |    |
| Jog Stop                           | 結束 JOG 運動,馬達減速停止。                      |    |
| Secure lock                        | 系統參數超過範圍。                              |    |
| Over Voltage                       | 輸入電壓過高                                 |    |
| Over Load                          | 馬達過負載                                  |    |
| Over Current                       | 馬達過電流                                  |    |
| Follow Crash                       | 誤差偏差過大                                 |    |
| Encoder Error                      | 馬達編碼器回授異常                              |    |
| Low Voltage                        | 輸入電壓過低                                 |    |
| l Trip                             | 驅動器電流異常                                |    |
| V Trip                             | 驅動器電壓異常                                |    |
| Over Pulse Rate                    | 輸入脈波頻率過大                               |    |
| Over motor rated<br>current(IL2)   | 馬達過電流(積分電流)                            |    |
| Memory Error                       | 記憶體錯誤                                  |    |
| CWHC On                            | CW 驅動禁止輸入致能                            |    |
| CWHC Off                           | CW 驅動禁止輸入功能解除                          |    |
| CCWHC On                           | CCW 驅動禁止輸入致能                           |    |
| CCWHC Off                          | CCW 驅動禁止輸入功能解除                         |    |

以上規格如有變動,本公司將不另行通知,將於下版之說明書中直接作修改及更正。如您有發現疑問處,請 不吝指教,謝謝!!